# Sistema Informático Tributario

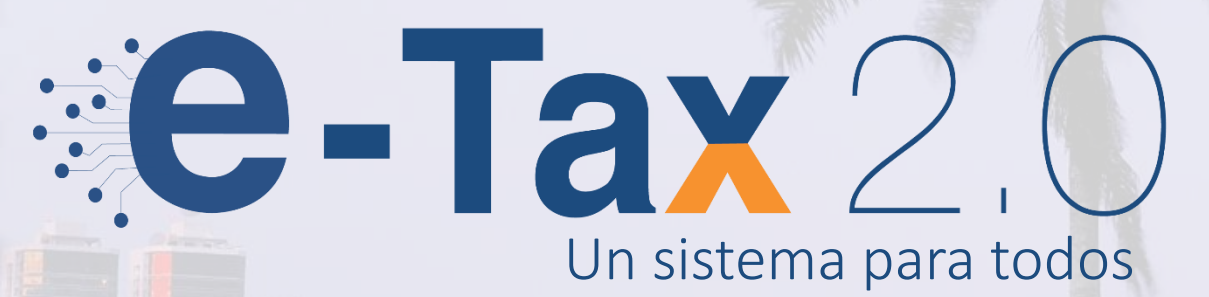

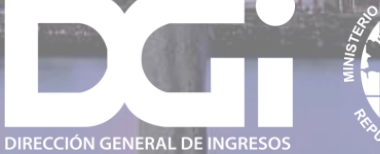

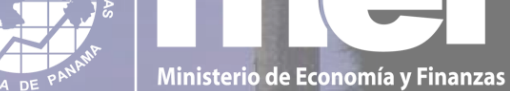

La Dirección General de Ingresos se moderniza con la actualización del Sistema Informático Tributario

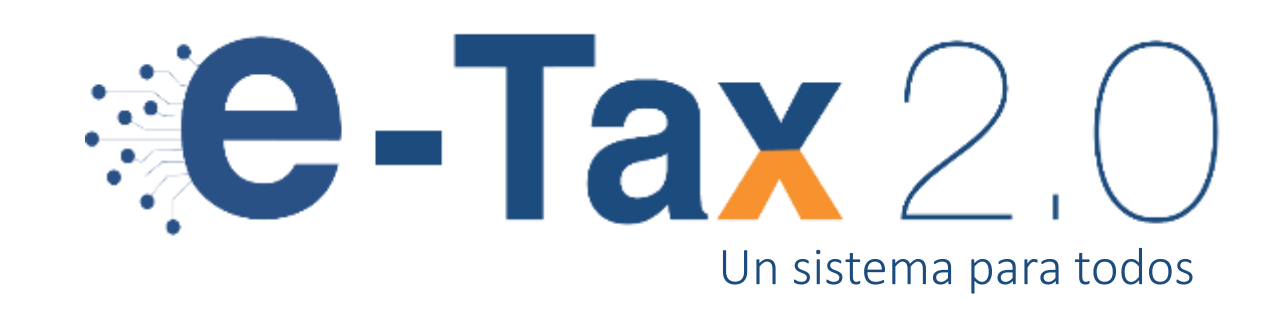

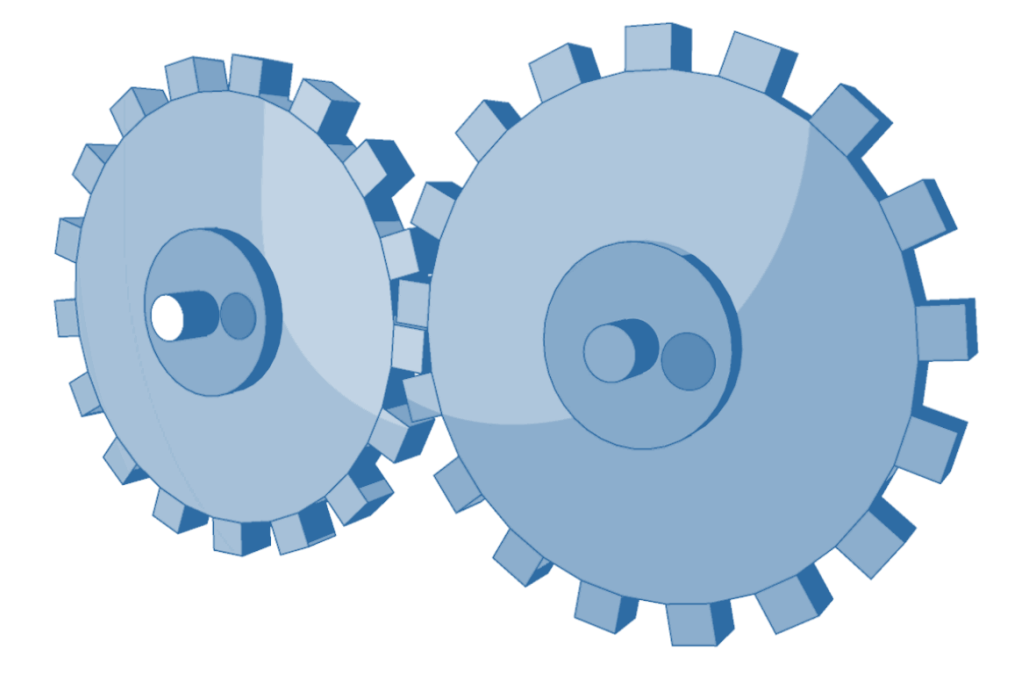

#### ¿Qué es e-Tax 2.0?

Es el sistema informático tributario que integra mejores prácticas, reglas de negocio y procesos de la DGI para otorgar mayor eficiencia en la operación de la institución, así mismo incorpora y facilita trámites en línea para el contribuyente.

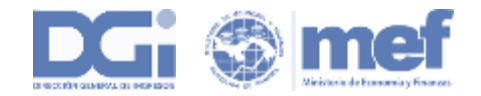

# ARQUITECTURA DEL SISTEMA

Información Estadística Tributaria

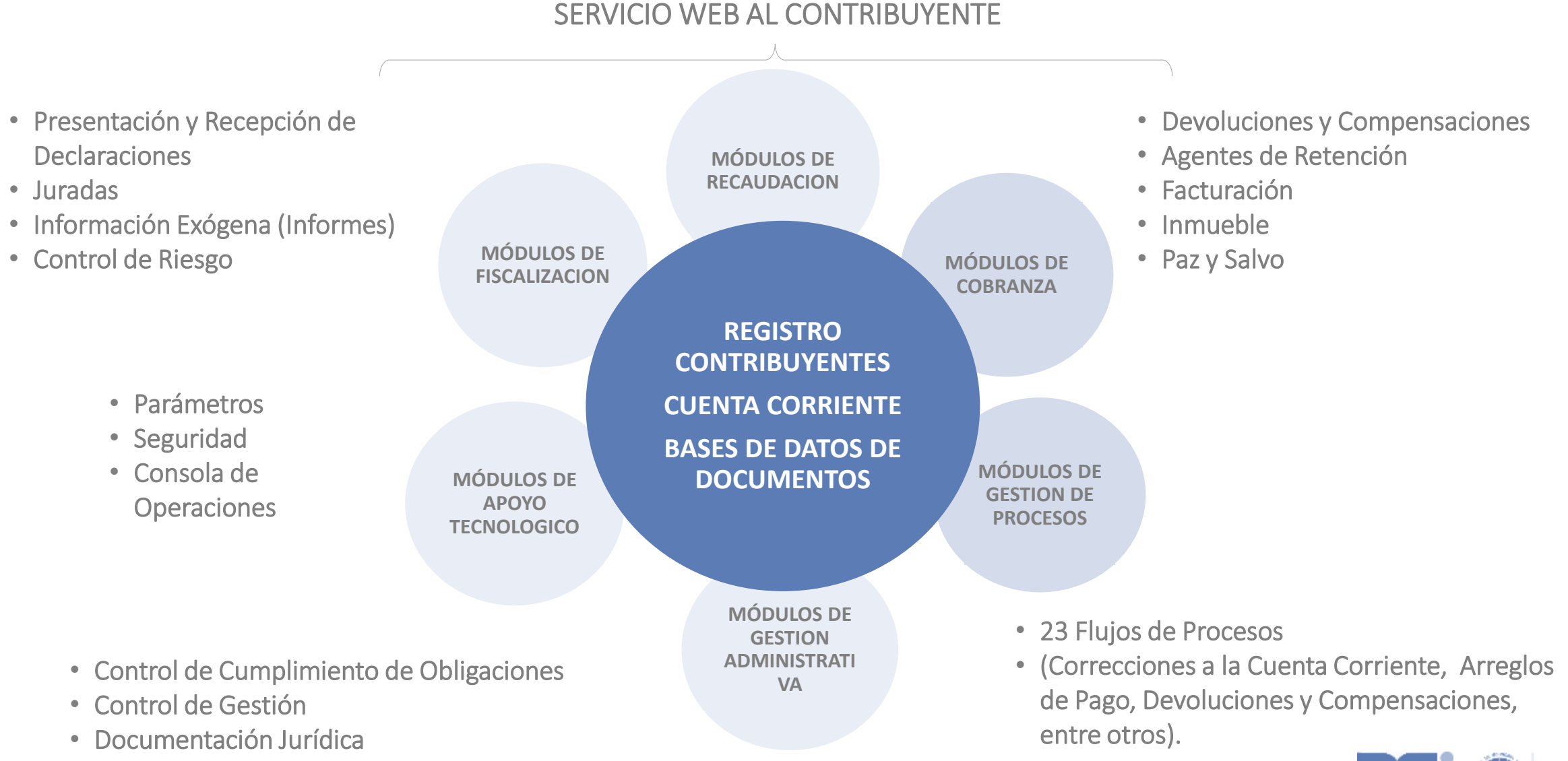

# ACCESO AL SISTEMA INFORMÁTICO e-Tax 2.0

Una vez dentro del sitio web de la DGI, ingresando por el enlace DGI en Línea el contribuyente ingresará su Ruc y NIT, lo que le permitirá tener acceso a realizar diferentes transacciones totalmente en línea.

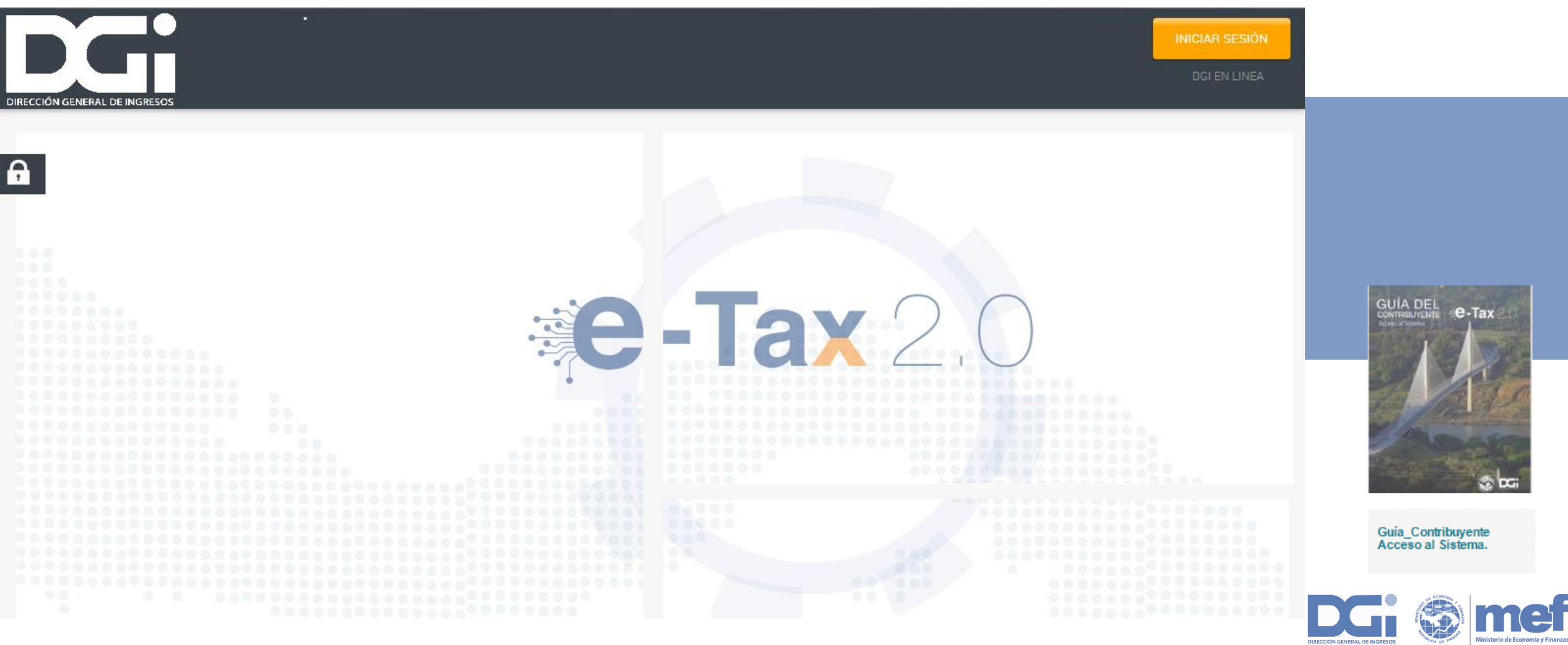

# ACCESO AL SISTEMA E-TAX 2.0

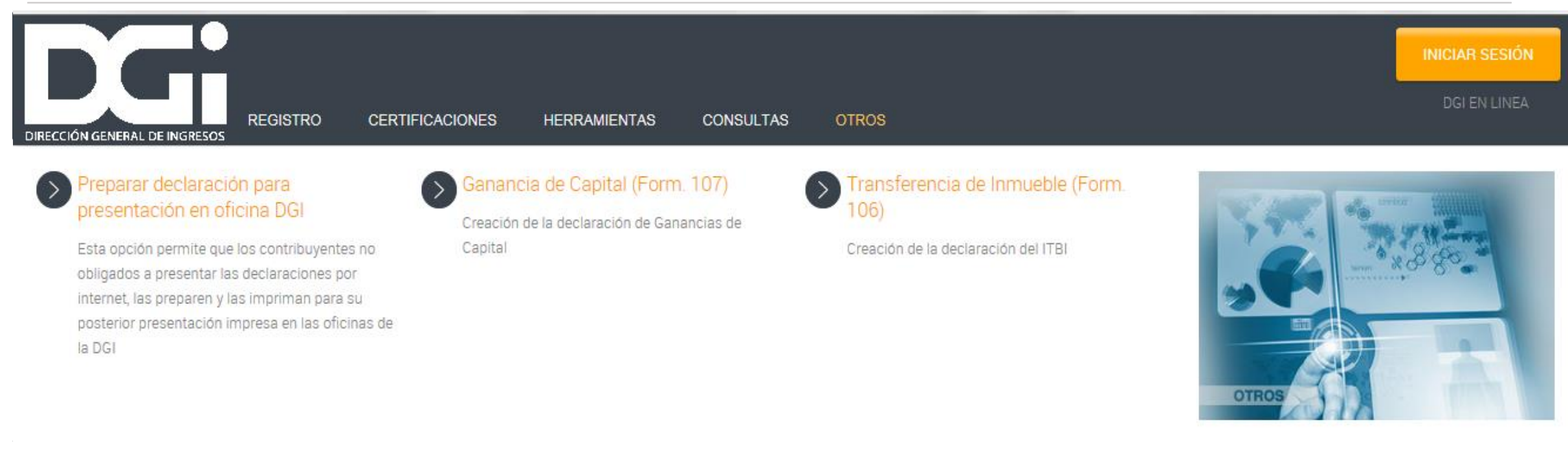

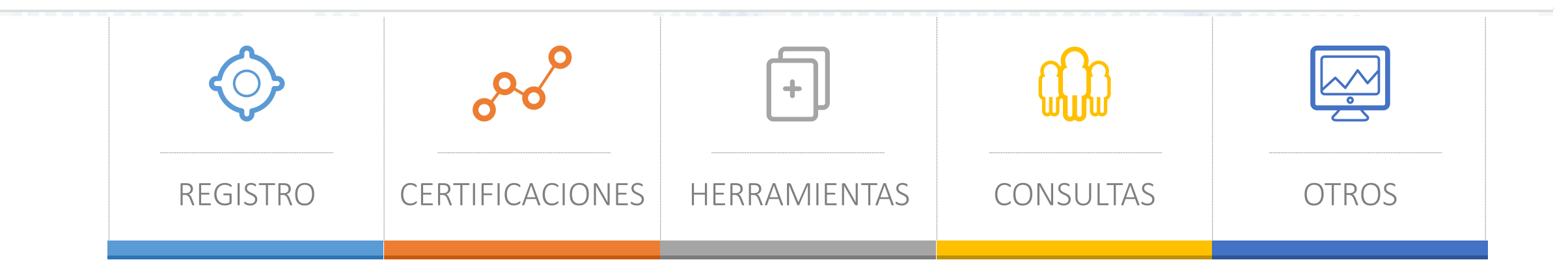

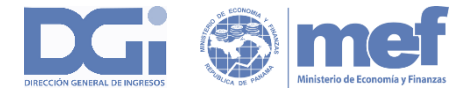

# **OPCIONES DISPONIBLES - CONTRIBUYENTE**

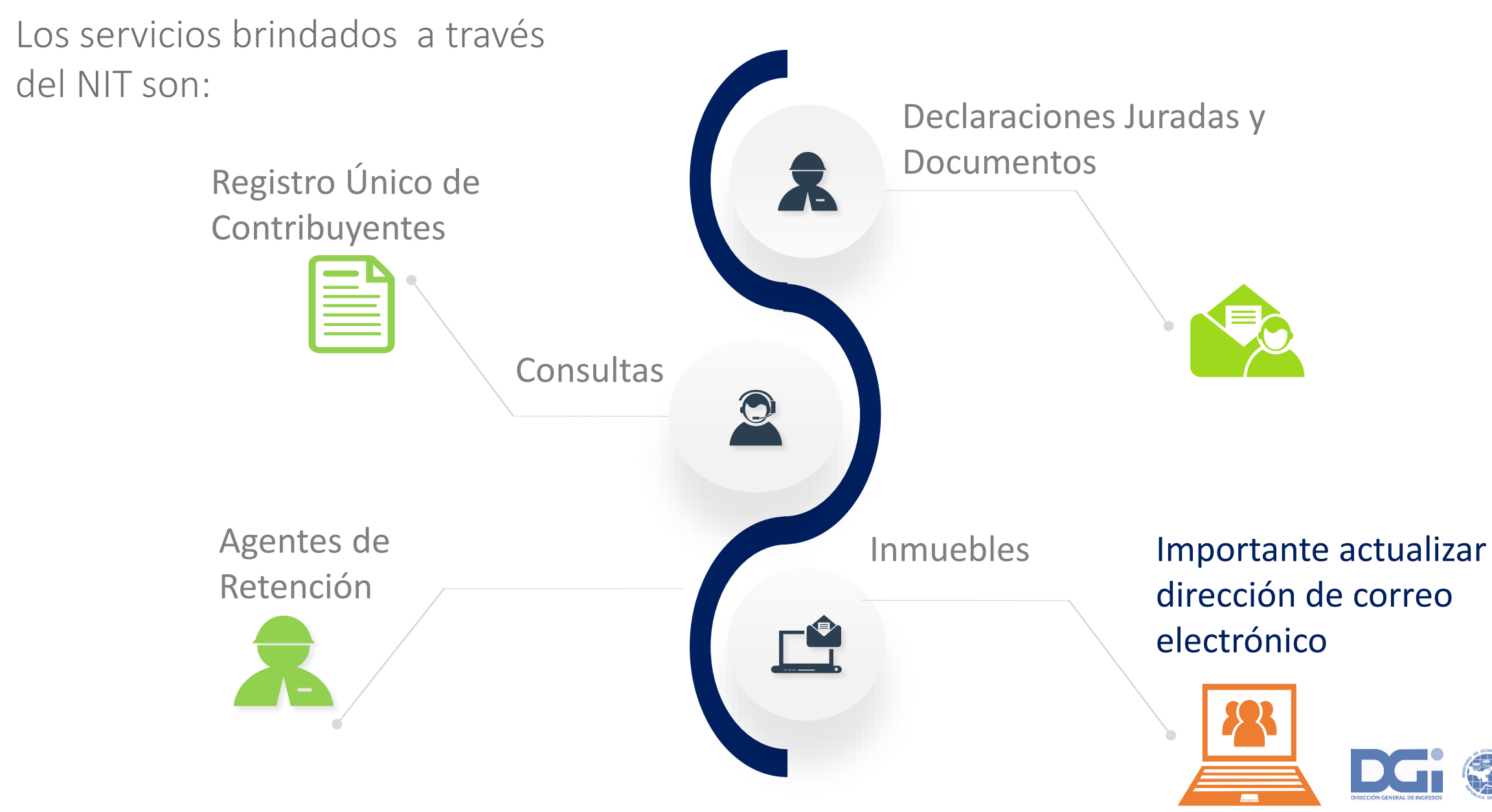

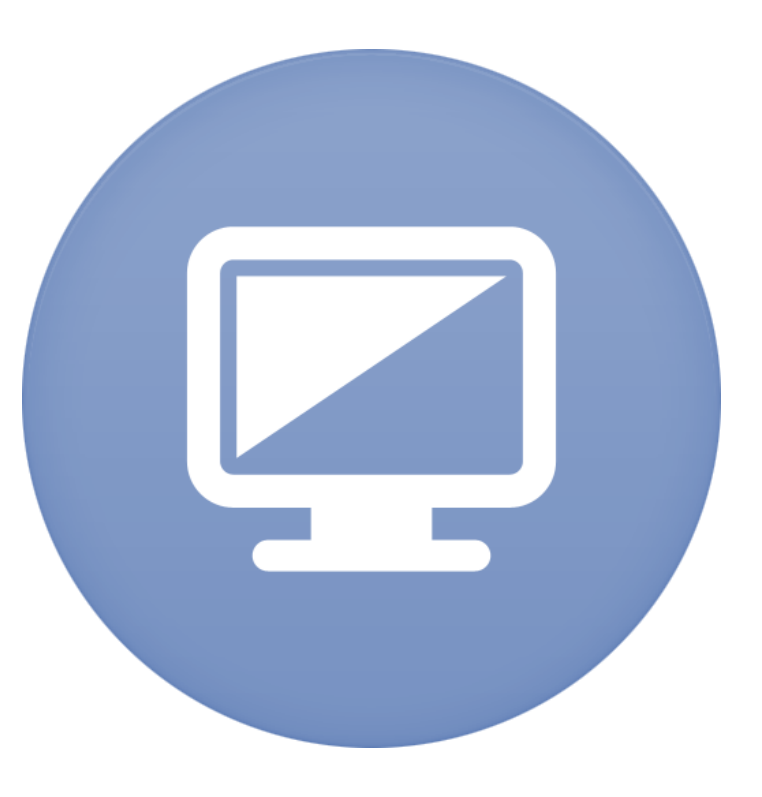

# **INTRODUCCIÓN AL E-TAX 2.0**

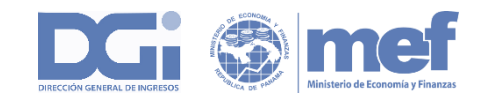

### COMO CAMBIAR EL NIT

# OBTENCIÓN DE NIT CUANDO EL CONTRIBUYENTE YA TIENE UNA DIRECCIÓN DE CORREO REGISTRADA EN EL RUC

Para acceder a esta opción, el usuario ingresa por la opción **REGISTRO** y dentro de ella selecciona **"Obtener NIT"**. El sistema despliega una pantalla en la que deben ingresarse el número de RUC y el dígito verificador.

| olicitud de Asignación Correc   | Electrónico                |                              |                        |                                                                                      |
|---------------------------------|----------------------------|------------------------------|------------------------|--------------------------------------------------------------------------------------|
| ис (*)                          | Dv. :                      | Contribuyente :              |                        | GUÍA DEL<br>CONTRIBUYENTE<br>Otternölön del NIT<br>Henner in anterita solo<br>Images |
| atos del Solicitante            |                            |                              |                        |                                                                                      |
| rimer Nombre (*)                | Segundo Nombre             | Primer Apellido (*)          | Segundo Apellido       | and A                                                                                |
| cha de Nacimiento (*)           | Tipo de Identificación (*) | Número de identificación (*) | País de Expedición (*) |                                                                                      |
| cha de Emisión (*)<br>d/mm/aaaa | Fecha de Vencimiento (*)   | Correo Electronico (*)       | <u></u>                |                                                                                      |
| ✓ Presentar Solicitud Car       | icelar                     |                              |                        | Guía_Obtenc                                                                          |

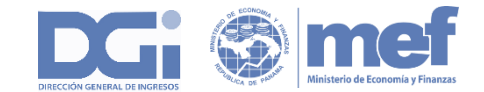

# ¿QUÉ HACER CUANDO SE RECIBE EL E-MAIL DE LA DGI?

El mensaje que el contribuyente recibe cuando la validación es exitosa le indica cómo llegar al sitio de la DGI para crear el NIT.

De: etax2test@gmail.com Fecha: May 24, 2014 11:11:23 AM EDT Para: etax2test@gmail.com Asunto: Solicitud de NIT

Cordial saludo señor contribuyente, LIONEL MESSI

Usted ha solicitado la asignación de un número de NIT en el sistema ETAX2. Para crear su NIT ingrese al siguiente link:

Crear NIT de acceso

En caso de que no pueda acceder con el link anterior, puede copiar y pegar la siguiente dirección Web en su navegador.

http://10.16.228.226/etax2web/SEG/Activacion.aspx?id=7519E07371B499226D3E2FCDB33A22BA&r=YucEjFbm085nxnMHW4CHYg%3D%3D

Atentamente,

Administración sistema ETAX2.

Al hacer seguir el link el sistema lo conduce al sitio seguro de la DGI donde el contribuyente puede registrar su NIT

| Confir | mesun    | Ievo NI |      |
|--------|----------|---------|------|
| comm   | ine su m |         | <br> |

#### PASO NO.5

Al ingresar el NIT y confirmarlo el usuario selecciona la opción "Crear NIT" y el sistema le despliega una pantalla informándole que se ha registrado correctamente el NIT y lo invita a ingresar al sitio web de la DGI.

Se ha registrado correctamente su NIT, por favor inicie sesión usando su RUC y su NIT en la página de Login

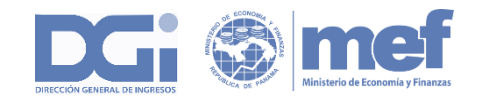

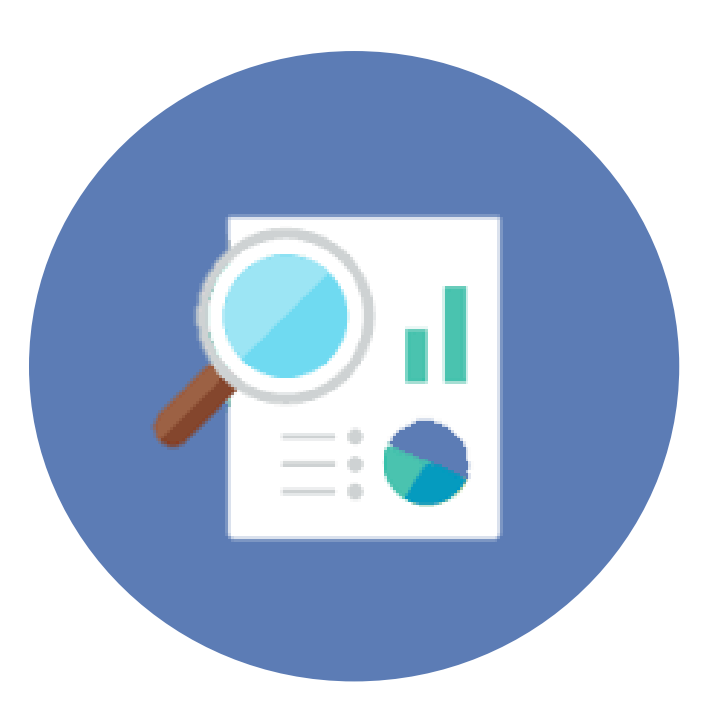

# ACCESO A LA INFORMACIÓN DEL CONTRIBUYENTE

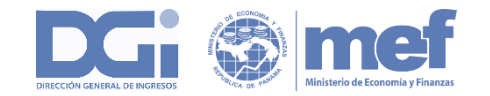

## CÓMO ACCEDER A LA CUENTA CORRIENTE DEL CONTRIBUYENTE

| Consul | ta cuenta corriente                                                            |                      |                    |                   |         |           |          |
|--------|--------------------------------------------------------------------------------|----------------------|--------------------|-------------------|---------|-----------|----------|
|        | Parámetros de Consulta  RUC (*) Cont 3-3-3 Numero Documento ✓ Buscar C Limpiar | ribuyente :<br>PEL 5 |                    |                   |         |           |          |
| E.     |                                                                                | Estado               | de Cuenta - 09/08/ | 2016 03:45 p.m. 🖳 |         |           |          |
|        |                                                                                |                      |                    | Saldos 🍳 🗙        |         |           |          |
|        | Impuestos / Cuentas                                                            | Impuestos            | Interes            | Multa             | Recargo | Total     | Creditos |
|        | 202-ITBMS                                                                      | 0.00                 | 0.00               | 0.00              | 0.00    | 0.00      | -13.00   |
|        | 250-Retención ITBMS                                                            | 3,150.30             | 0.01               | 0.00              | 0.03    | 3,150.34  | 0.00     |
|        | 315-Tasa Unica                                                                 | 4,500.00             | 0.00               | 1,750.00          | 740.00  | 6,990.00  | 0.00     |
|        | TOTAL                                                                          | 7,650.30             | 0.01               | 1,750.00          | 740.03  | 10,140.34 | -13.00   |

#### 📓 📳 🖪

Esta pantalla puede ser impresa utilizando la opción de impresión del navegador (Crtl+P). Adicionalmente puede ser exportado a otros formatos usando los

iconos que aparecen arriba

Vista: ConsultaEstadoCuentaCorriente

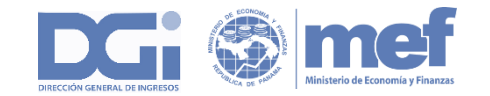

### CUENTA CORRIENTE e-Tax vs. e-Tax 2.0

#### Estado de cuenta

|                         |                   |      |                                                                                                    |                                                                                            | De                                                                                                    | talle Cuenta                                                                   |                                                                                  |                                               |                                                                                                    |                 |
|-------------------------|-------------------|------|----------------------------------------------------------------------------------------------------|--------------------------------------------------------------------------------------------|----------------------------------------------------------------------------------------------------|--------------------------------------------------------------------------------|----------------------------------------------------------------------------------|-----------------------------------------------|----------------------------------------------------------------------------------------------------|-----------------|
|                         |                   |      | Datos Recepcie                                                                                                    | ón: 240299-1-40147                                                                         | 5/16/2/0/2001/2                                                                                          | -082053/                                                                       |                                                                                  |                                               |                                                                                                    | Fecha Presen    |
|                         | _                 |      |                                                                                                    |                                                                                            | 1                                                                                                    | REPÚBLICA DE PA                                                                | NAMÁ                                                                             |                                               | DOCU                                                                                                    | MENTO 1043115   |
|                         | Tip               | 00 0 |                                                                                                    |                                                                                            | DIREC                                                                                                    | CION GENERAL DE                                                                | INGRESOS                                                                         |                                               | ESTA                                                                                                    | DO RECIBIDO     |
|                         |                   |      | DIRECCIÓN GENERAL DE INGRESOS                                                                                                    |                                                                                            |                                                                                                    |                                                                                |                                                                                  |                                               | FECH                                                                                                    | A 23/05/20      |
| ania da 1               | Curata            |      | FORM.200-0                                                                                                    |                                                                                            |                                                                                                    | PAGO                                                                           |                                                                                  |                                               |                                                                                                    |                 |
| enodo                   | Cuota             | v    |                                                                                                    |                                                                                            |                                                                                                    | CONTRIBUYENT                                                                   | E Y TIPO DE PAG                                                                  | <b>60</b>                                     |                                                                                                    |                 |
| 00000                   | 3                 | 20   | RUC 240299-1-401475 DV                                                                                                    |                                                                                            |                                                                                                    |                                                                                |                                                                                  |                                               |                                                                                                    |                 |
| 00000                   | 4                 | 20   |                                                                                                    | J.D TRA                                                                                    | ADING CORP. PAR                                                                                          | NAMA S.A                                                                       |                                                                                  |                                               |                                                                                                    |                 |
|                         |                   |      | ARREGLO DE PAG                                                                                                    | O NO                                                                                       |                                                                                                    |                                                                                |                                                                                  |                                               |                                                                                                    |                 |
|                         |                   |      |                                                                                                    |                                                                                            |                                                                                                    | IMP                                                                            | JESTOS                                                                           |                                               |                                                                                                    |                 |
| npuest                  | O DB              | -    | 100 0 0 1 1                                                                                                    | DESCRIPCION                                                                                | I                                                                                                    |                                                                                | PERIODO                                                                          |                                               | MONT                                                                                                    |                 |
| npuest                  | to CR             | аF   | TOTAL                                                                                                    | a                                                                                          |                                                                                                    |                                                                                |                                                                                  |                                               |                                                                                                    | B./ 3.          |
|                         |                   |      | IUIAL                                                                                                    |                                                                                            |                                                                                                    | EORMA                                                                          | DE BACO                                                                          |                                               |                                                                                                    | B./ 3.          |
|                         |                   |      |                                                                                                    |                                                                                            |                                                                                                    | TOKHA                                                                          | DE FAGO                                                                          |                                               |                                                                                                    | B / 2           |
|                         |                   |      | LI LUIII O I CILLQ                                                                                                    |                                                                                            |                                                                                                    |                                                                                |                                                                                  |                                               |                                                                                                    |                 |
|                         |                   |      | PAPEL                                                                                                    |                                                                                            |                                                                                                    |                                                                                |                                                                                  |                                               |                                                                                                    | B./ 0.          |
|                         |                   |      | PAPEL                                                                                                    |                                                                                            |                                                                                                    |                                                                                | CHA DE PAGO                                                                      |                                               |                                                                                                    | в./ О.          |
|                         |                   |      | PAPEL                                                                                                    | 801 -                                                                                      | CAJA ADMINIST                                                                                            | LUGAR Y FI                                                                     | ARI 1                                                                            |                                               |                                                                                                    | B./ 0.          |
|                         |                   |      | PAPEL<br>BANCO<br>SUCURSAL                                                                                                    | 801 -                                                                                      | CAJA ADMINIST                                                                                            | LUGAR Y FI                                                                     | ARI 1                                                                            |                                               |                                                                                                    | B./ 0.          |
|                         |                   |      | PAPEL<br>BANCO<br>SUCURSAL<br>USUARIO CREACI                                                                                                    | 801 -<br>ÓN/CAJERO                                                                         | CAJA ADMINIST                                                                                            | LUGAR Y FI                                                                     | ARI 1                                                                            |                                               |                                                                                                    | B./ 0.          |
| _                       |                   |      | PAPEL<br>BANCO<br>SUCURSAL<br>USUARIO CREACI<br>FECHA DE PAGO                                                                                                    | 801 -<br>ÓN/CAJERO<br>28/04                                                                | CAJA ADMINIST                                                                                            | LUGAR Y FI                                                                     | ARI 1                                                                            |                                               |                                                                                                    | B./ 0.          |
| Doriodo                 | Cuota             |      | PAPEL<br>BANCO<br>SUCURSAL<br>USUARIO CREACI<br>FECHA DE PAGO<br>TRANSACCIÓN BA                                                                                              | 801 -<br>ÓN/CAJERO<br>28/00<br>NCO                                                         | CAJA ADMINISTR<br>8/2001                                                                                 | LUGAR Y FI                                                                     | ARI 1                                                                            | Multa                                         | Rocargo                                                                                                    | B./ 0.          |
| Periodo                 | Cuota             |      | PAPEL<br>BANCO<br>SUCURSAL<br>USUARIO CREACI<br>FECHA DE PAGO<br>TRANSACCIÓN BA<br>FECHA                                                                                     | 801 -<br>ÓN/CAJERO<br>28/03<br>NCO<br>Concepto                                             | CAJA ADMINIST                                                                                            | LUGAR Y FI<br>RACION REGIONAL -<br>Impuesto                                    | ARI 1                                                                            | Multa                                         | Recargo                                                                                                    | B./ 0.          |
| <b>Periodo</b><br>2000  | Cuota<br>3        |      | PAPEL<br>BANCO<br>SUCURSAL<br>USUARIO CREACI<br>FECHA DE PAGO<br>TRANSACCIÓN BA<br>Fecha<br>30/09/2001                                                                       | 801 -<br>ÓN/CAJERO<br>28/03<br>NCO<br>Concepto                                             | CAJA ADMINISTR<br>B/2001<br>Numero<br>2-082053                                                           | LUGAR Y FR<br>RACION REGIONAL -<br>Impuesto<br>0.00                            | ARI 1<br>Interes<br>0.00                                                         | Multa<br>0.00                                 | Recargo<br>0.00                                                                                                    | в./ о.<br>Total |
| <b>Periodo</b> 2000     | Cuota<br>3        |      | PAPEL<br>BANCO<br>SUCURSAL<br>USUARIO CREACIO<br>FECHA DE PAGO<br>TRANSACCIÓN BA<br>Fecha<br>30/09/2001<br>20/05/2002                                                        | 801 -<br>ÓN/CAJERO<br>28/00<br>NCO<br>Concepto<br>DB. MIGRADO                              | CAJA ADMINISTR<br>8/2001<br>2-082053<br>2-082053                                                         | LUGAR Y FI<br>RACION REGIONAL -<br>Impuesto<br>0.00<br>1.50                    | ARI 1<br>Interes<br>0.00<br>0.00                                                 | Multa<br>0.00<br>0.00                         | Recargo<br>0.00<br>0.00                                                                                                    | B./ 0.          |
| <b>Periodo</b><br>2000  | Cuota<br>3        | 1    | PAPEL<br>BANCO<br>SUCURSAL<br>USUARIO CREACIO<br>FECHA DE PAGO<br>TRANSACCIÓN BA<br>Fecha<br>30/09/2001<br>20/05/2002<br>28/08/2001                                          | 801 -<br>ÓN/CAJERO<br>28/00<br>NCO<br>Concepto<br>DB. MIGRADO<br>1-CR. PAGO                | CAJA ADMINISTR<br>8/2001<br>Numero<br>2-082053<br>2-082053<br>1043115                                    | LUGAR Y FR<br>RACION REGIONAL -<br>Impuesto<br>0.00<br>1.50                    | ARI 1<br>Interes<br>0.00<br>0.00                                                 | Multa<br>0.00<br>0.00                         | Recargo<br>0.00<br>0.00                                                                                                    | B./ O.          |
| <b>Periodo</b><br>2000  | Cuota<br>3        | 1    | PAPEL<br>BANCO<br>SUCURSAL<br>USUARIO CREACI<br>FECHA DE PAGO<br>TRANSACCIÓN BA<br>Fecha<br>30/09/2001<br>20/05/2002<br>28/08/2001                                           | 801 -<br>ÓN/CAJERO<br>28/00<br>NCO<br>Concepto<br>DB. MIGRADO<br>1-CR. PAGO                | CAJA ADMINISTR<br>8/2001<br>Numero<br>2-082053<br>2-082053<br>1043115                                    | LUGAR Y FR<br>RACION REGIONAL -<br>Impuesto<br>0.00<br>1.50<br>1.50            | ARI 1 Interes 0.00 0.00 0.00                                                     | Multa<br>0.00<br>0.00                         | Recargo<br>0.00<br>0.00<br>0.00                                                                                                    | B./ 0.          |
| Periodo<br>2000<br>2000 | Cuota<br>3        | 1    | PAPEL<br>BANCO<br>SUCURSAL<br>USUARIO CREACI<br>FECHA DE PAGO<br>TRANSACCIÓN BA<br>Fecha<br>30/09/2001<br>20/05/2002<br>28/08/2001<br>31/12/2001                             | 801 -<br>ÓN/CAJERO<br>28/03<br>NCO<br>Concepto<br>DB. MIGRADO<br>1-CR. PAGO                | CAJA ADMINISTR<br><b>B/2001</b><br>2-082053<br>2-082053<br>1043115<br>2-082053                           | LUGAR Y FR<br>RACION REGIONAL -<br>Impuesto<br>0.00<br>1.50<br>1.50<br>0.00    | ARI 1<br>Interes<br>0.00<br>0.00<br>0.00<br>0.00                                 | Multa<br>0.00<br>0.00<br>0.00                 | Recargo           0.000           0.000           0.000           0.000           0.000           0.000                                                                                                    | Total           |
| Periodo<br>2000         | Cuota<br>3        | 1    | PAPEL<br>BANCO<br>SUCURSAL<br>USUARIO CREACT<br>FECHA DE PAGO<br>TRANSACCIÓN BA<br>Fecha<br>30/09/2001<br>20/05/2002<br>28/08/2001<br>31/12/2001<br>20/05/2002               | 801 -<br>ÓN/CAJERO<br>28/03<br>NCO<br>Concepto<br>DB. MIGRADO<br>1-CR. PAGO<br>DB. MIGRADO | CAJA ADMINIST<br>B/2001<br>Numero<br>2-082053<br>2-082053<br>1043115<br>2-082053<br>2-082053             | LUGAR Y F<br>RACION REGIONAL -<br>0.00<br>1.50<br>0.00<br>1.50                 | ARI 1<br>Interes<br>0.00<br>0.00<br>0.00<br>0.00<br>0.00<br>0.00                 | Multa<br>0.00<br>0.00<br>0.00<br>0.00         | Recargo           0.00           0.00           0.00           0.00           0.00           0.00           0.00           0.00           0.00           0.00           0.00           0.00                                              | Total           |
| Periodo<br>2000         | <b>Cuota</b><br>3 | 1    | PAPEL<br>BANCO<br>SUCURSAL<br>USUARIO CREACI<br>FECHA DE PAGO<br>TRANSACCIÓN BA<br>Fecha<br>30/09/2001<br>20/05/2002<br>28/08/2001<br>31/12/2001<br>20/05/2002<br>28/08/2001 | 801 -<br>ÓN/CAJERO<br>28/03<br>NCO<br>Concepto<br>DB. MIGRADO<br>1-CR. PAGO<br>1-CR. PAGO  | CAJA ADMINISTA<br>B/2001<br>Numero<br>2-082053<br>2-082053<br>1043115<br>2-082053<br>2-082053<br>1043115 | LUGAR Y F<br>RACION REGIONAL -<br>0.00<br>1.50<br>0.00<br>1.50<br>1.50<br>1.50 | ARI 1<br>Interes<br>0.00<br>0.00<br>0.00<br>0.00<br>0.00<br>0.00<br>0.00<br>0.00 | Muita<br>0.00<br>0.00<br>0.00<br>0.00<br>0.00 | Recargo           0.00           0.00           0.00           0.00           0.00           0.00           0.00           0.00           0.00           0.00           0.00           0.00           0.00           0.00           0.00 | Total (         |

# **OBTENCIÓN DEL PAZ Y SALVO**

| Persona Jurídica           |                              |                            |                   |                |
|----------------------------|------------------------------|----------------------------|-------------------|----------------|
| Ruc (*)<br>3-3-3           | DV:<br>30                    | Contribuyente :<br>PAPEL 5 |                   |                |
| Representante Legal        |                              |                            |                   |                |
| lipo de Identificación (*) | Número de Identificación (*) | Nombre (**)                |                   |                |
| CEDULA DE IDENTIDAD        | 7-701-1668                   | JORGE VERGARA              |                   |                |
| Persona Autorizada         |                              |                            |                   |                |
| Tipo Identificación        |                              |                            |                   | GUÍA DEL       |
| CEDULA DE IDENTIDAD        |                              |                            |                   | CONTRIBUYENTE  |
| Provincia (*)              | Letra                        | Folio/Imagen (*)           | Asiento/Ficha (*) |                |
| Ŧ                          | Ŧ                            |                            |                   |                |
| Primer Nombre (*)          | Segundo Nombre               | Apellido Paterno (*)       | Apellido Materno  | 1              |
|                            |                              |                            |                   | and the second |

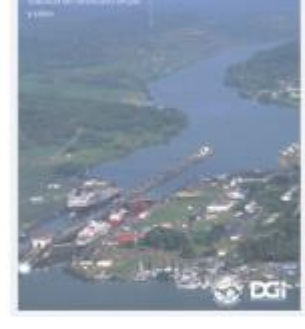

Guía\_Solicitud de Certificado de Paz y Salvo.

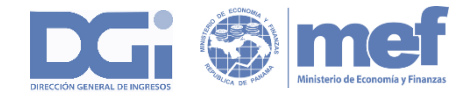

### CAMBIOS EN EL RUC

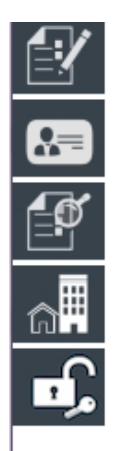

Su solicitud ha sido realizada satisfactoriamente, para consultarla por favor hacer clic en el siguiente número de documento 302000005190.

El documento creado requiere de algunos documentos soporte para su aprobación. Adjuntar los documentos soporte Requeridos.

RECUERDE QUE ES OBLIGATORIO ADJUNTAR LOS DOCUMENTOS REQUERIDOS A LA SOLICITUD, DE NO HACERLO, SU TRAMITE PODRÍA SER RECHAZADO.

| PAPEL 5                                                                   | SOCIEDAD ANONIMA OFF-SHOF              | 09/09/2000                |                                        |
|---------------------------------------------------------------------------|----------------------------------------|---------------------------|----------------------------------------|
| Notaría Fecha Inscripción Registro Público (*) 24/10/2002 Datos Generales | Fecha Inicio Actividades<br>09/09/2000 |                           | GUIA DEL<br>CONTRELIVENTE BE-Tax 20    |
| Número Aviso Operación                                                    | Fecha Aviso<br>09/09/2000              | Categoría Establecimiento | ŵ Ki                                   |
| Correo Electrónico (*)                                                    | Número Patronal CSS                    | Tipo Declarante           |                                        |
| nhbarria@mef.gob.pa                                                       |                                        | NORMAL                    | Guía_Inscripción<br>Actualización RUC. |
| ✓ Presentar Solicitud ★ Cancelar                                          |                                        |                           |                                        |

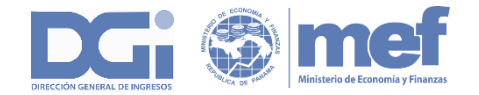

# OBTENCIÓN DE TASA ÚNICA PAGADA

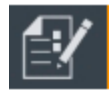

8=

Ø

۵

Ð,

Registrar I 🍙

ъf,

| Declaraciones Jun    | adas y Documentos          |                  |    |                 |  |
|----------------------|----------------------------|------------------|----|-----------------|--|
| Certificado de no o  | contribuyente del ITBMS    | 5                |    |                 |  |
| Certificación de ta  | isa única                  |                  |    |                 |  |
| Certificado de acti  | ividades exentas de ITB    | MS               |    |                 |  |
| Declaraciones Per    | ndientes                   |                  | a  |                 |  |
| Solicit<br>Presentar | tud de certificación de pa | go de tasa única |    |                 |  |
| Presentar 🗹          | Datos del solicitan        | e                |    |                 |  |
| Solicitud d 🔚        | RUC (*)                    | DV               | √: | Contribuyente : |  |
| Solicitar p          | 3-3-3                      | 3                | 30 | PAPEL 5         |  |

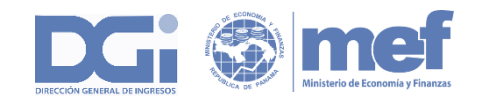

# OBTENCIÓN DE TASA ÚNICA PAGADA

| DIRECCIÓN GEMERAL DE INGRESOS | REPÚBLICA DE PANAMÁ<br>DIRECCION GENERAL DE INGRESOS                                  | DOCUMENTO<br>ESTADO<br>FECHA    | 0 325000009063<br>RECHAZADO<br>09/08/2016 |
|-------------------------------|---------------------------------------------------------------------------------------|---------------------------------|-------------------------------------------|
| FORM.325-1                    | SOLICITUD DE CERTIFICACION DE TASA ÚNICA                                              |                                 |                                           |
|                               |                                                                                       |                                 |                                           |
|                               | Identificacion del contribuyente                                                      |                                 |                                           |
| Ruc: 3-3-3 DV: 30             |                                                                                       |                                 |                                           |
| Nombre: PAPEL 5               |                                                                                       |                                 |                                           |
|                               | Motivo del Rechazo:                                                                   |                                 |                                           |
| Posee pendiente el pago de ta | asas para los siguientes períodos: 2000, 2001, 2002, 2003, 2004, 2005, 2006, 2007, 20 | 008, 2009, 2010, 2011, 2012, 20 | 013, 2014, 2015                           |
|                               |                                                                                       |                                 |                                           |

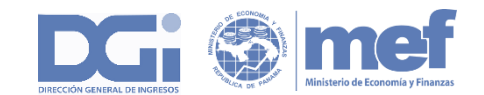

# **REVISIÓN DE PAGOS REALIZADOS**

| Consultas    |                        |                            |                            |        |
|--------------|------------------------|----------------------------|----------------------------|--------|
| Anex Pagos   | 5                      |                            |                            |        |
| Buzt<br>Cuer | Parámetros de Consulta |                            |                            |        |
| Decl         | RUC<br>3-3-3           | Contribuyente :<br>PAPEL 5 |                            |        |
| Doci 📑       | Número de Documento    | Formulario                 | Impuesto                   | Períoc |
|              | Arreglo                | Estado                     | Banco                      |        |
| Con          | Fecha Recaudo          |                            |                            |        |
| D,           | Desde<br>dd/mm/aaaa    | Hasta<br>dd/mm/aaaa        |                            |        |
|              | Cajero                 | Id Archivo                 | RUC/Identificación Pagador |        |

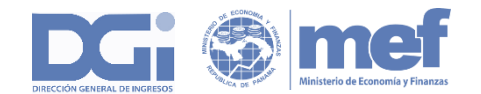

La Dirección General de Ingresos le ofrece a todos los contribuyentes que son propietarios de fincas no solo la opción de consultar los datos generales de las mismas desde su perfil, sino también una herramienta para **asociar el correo electrónico que tiene registrado como contribuyente a la finca**, hecho esto el contribuyente puede obtener el NIT de la misma desde la comodidad de su hogar u oficina.

□ Si usted es propietario de finca y no logra verlas en las opciones Información General de Fincas y Asignar Correo Propietario, usted debe solicitar actualización de sus datos como propietario. La relación para que la información se muestre depende que la finca cuente con su RUC o cédula de identidad personal.

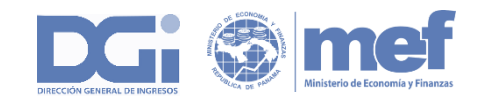

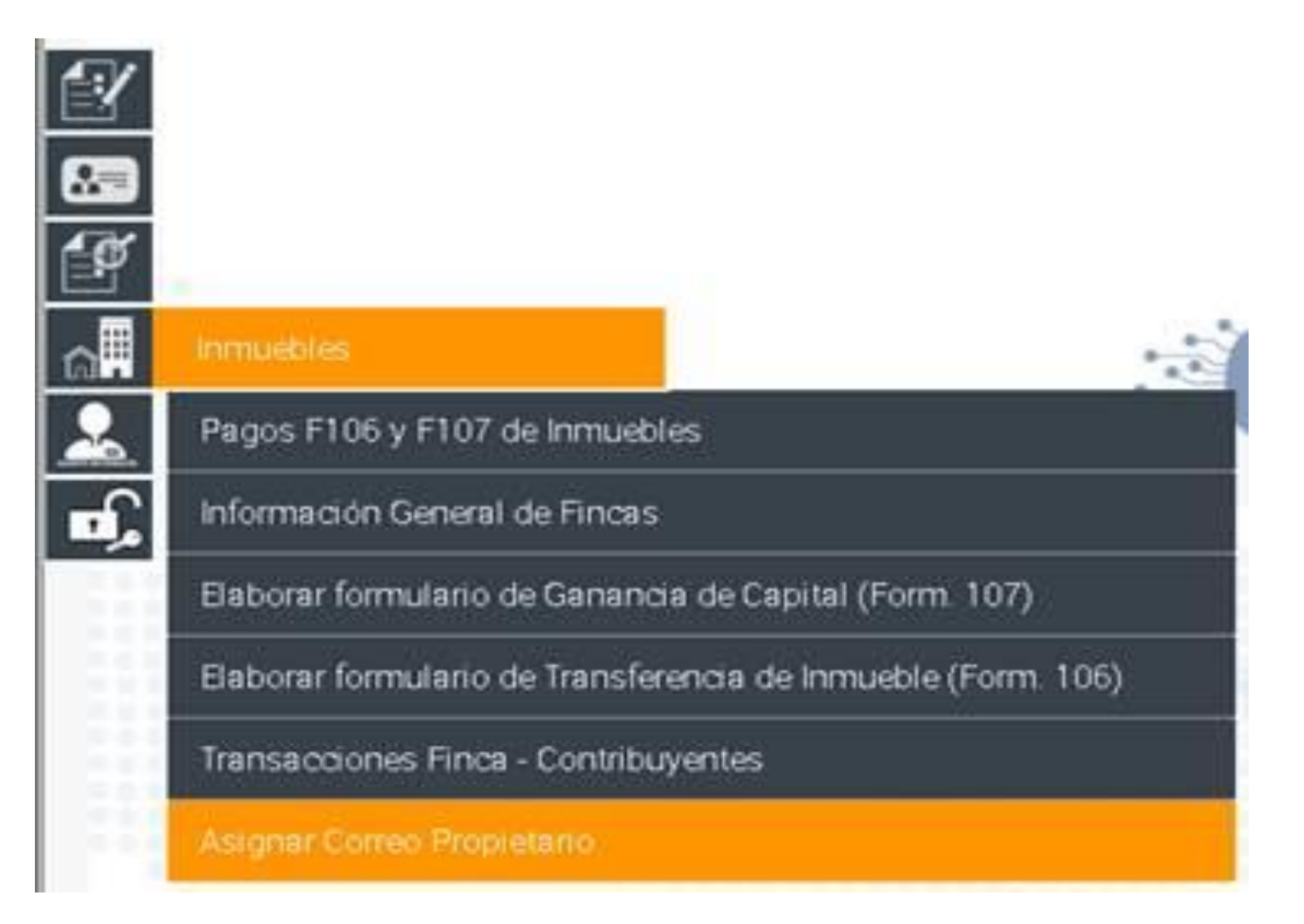

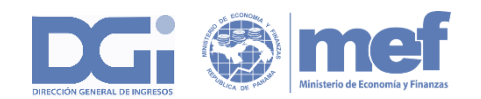

La opción **Asignar Correo Propietario** le permite asociar su correo electrónico como contribuyente a todas o algunas de sus fincas. Si usted hace clic sobre la casilla que se encierra en el recuadro rojo se seleccionarán todas las fincas, de lo contrario puede seleccionar aquellas que considere necesario.

| D  | atos dol Droniot                                                                                                    | ario                                                  |                                                  |                |                                                                              |                   |            |
|----|----------------------------------------------------------------------------------------------------|-------------------------------------------------------|--------------------------------------------------|----------------|------------------------------------------------------------------------------|-------------------|------------|
| De | atos del Propiet                                                                                                    | ano                                                   |                                                  |                |                                                                              |                   |            |
| RU | C (*)                                                                                                    | D                                                     | √ (*)                                            |                |                                                                              |                   |            |
| 9- | 9-9                                                                                                    |                                                       | 57                                               |                |                                                                              |                   |            |
| Co | ntribuyente (*)                                                                                                    | C                                                     | orreo Electrónico (*)                            |                |                                                                              |                   |            |
| R  | ENTA 2007 PRUEBAS                                                                                                    | c                                                     | orreodeprueba @mef.gob.pa                        |                |                                                                              |                   |            |
|    |                                                                                                    |                                                       |                                                  |                |                                                                              |                   |            |
| -  | Buscar C                                                                                                    | Limpiar                                               |                                                  |                |                                                                              |                   |            |
|    | RUC                                                                                                    | Limpiar<br>Número Finca                               | Código Ubicación                                 | Tipo           | Fecha Ins. RP                                                                | Email Propietario | Email Finc |
|    | Ruc 99990-8718                                                                                                    | Limpiar<br>Número Finca<br>131219                     | Código Ubicación<br>8718                         | Tipo<br>RP     | Fecha Ins. RP 23/04/1993                                                     | Email Propietario | Email Finc |
|    | Q Buscar C<br>RUC<br>99990-8718<br>99991-8718                                                                                     | Limpiar<br>Número Finca<br>131219<br>131221           | Código Ubicación<br>8718<br>8718                 | RP<br>RP       | Fecha Ins. RP           23/04/1993           23/04/1993                      | Email Propietario | Email Finc |
|    | Buscar         C           RUC         99990-8718           99991-8718         99991-8718           99992-8718         99992-8718 | Limpiar<br>Número Finca<br>131219<br>131221<br>131222 | Código Ubicación<br>8718<br>8718<br>8718<br>8718 | RP<br>RP<br>RP | Fecha Ins. RP           23/04/1993           23/04/1993           23/04/1993 | Email Propietario | Email Finc |

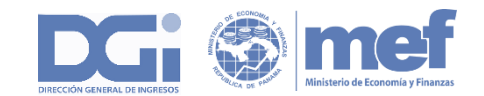

Una vez hecho esto puede tramitar el NIT de la finca, si así lo requiere.

| uc                                                          | DV                     |
|-------------------------------------------------------------|------------------------|
| 99990-8718                                                  | 52                     |
| mail                                                        |                        |
| correodeprueba@mef.gob.pa                                   |                        |
| El Email debe coincidir con el<br>de inscripción en el DGI. | que reportó al momento |

Aquellos propietarios de fincas que **no son contribuyentes** y requieren actualizar el correo electrónico de las mismas para poder obtener NIT pueden acercarse a cualquier oficina de la DGI para que un funcionario realice esta tarea. También para este caso es requisito que la cédula, RUC o pasaporte del propietario esté debidamente identificada en los datos de propietarios de la finca.

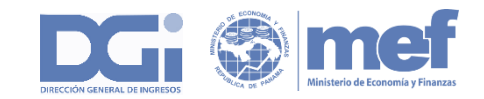

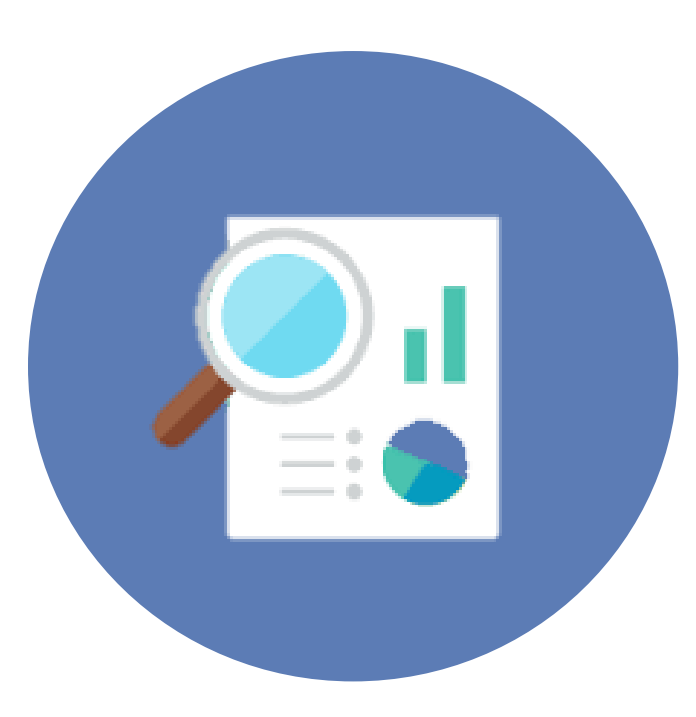

# CONSULTA DE SOCIEDADES AGENTES RESIDENTES

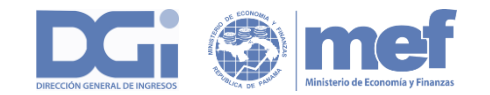

#### SOCIEDADES AGENTES RESIDENTES

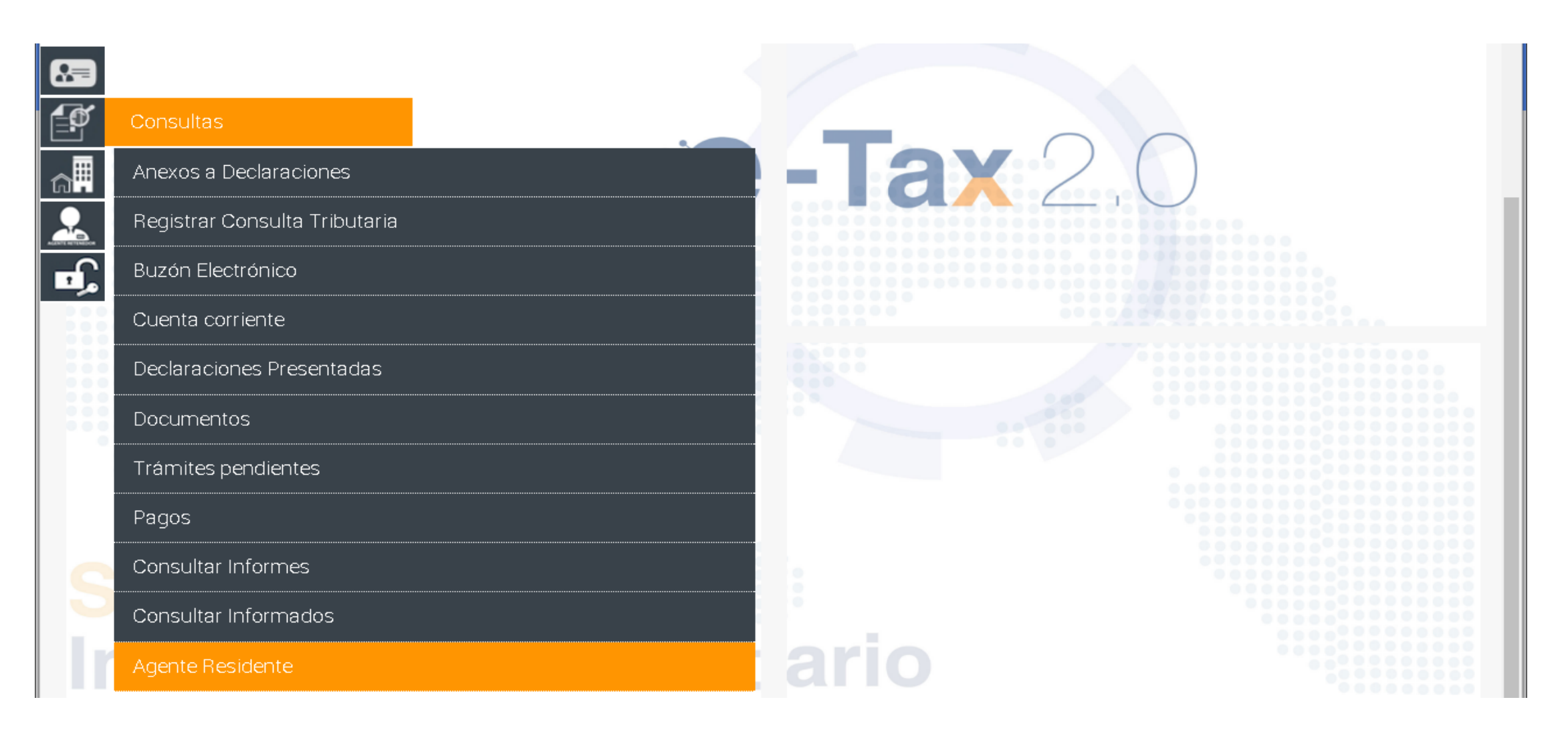

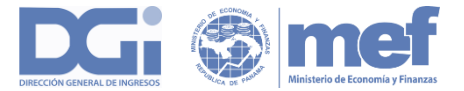

### SOCIEDADES AGENTES RESIDENTES

| licitud de c                    | certi                                             | REPÚBLICA DE PANAMÁ                                                                                                | DOCUMENTO 32400000031                               |
|---------------------------------|---------------------------------------------------|----------------------------------------------------------------------------------------------------|-----------------------------------------------------|
| Socieda                         | ides Agentes Residentes                           |                                                                                                    |                                                     |
|                                 | Datos del Agente Residente                        |                                                                                                    |                                                     |
|                                 | RUC (*)<br>1088-48-4265                           | DV:<br>90                                                                                                    | Contribuyente :<br>ORLANDO BARSALLO Y ASOCIADOS     |
| â                               | Datos del Contribuyente                           |                                                                                                    |                                                     |
|                                 | RUC (*)<br>903433-1-515363                        | DV:<br>18                                                                                                    | Contribuyente :<br>INVERSIONES BRIOCHE FRANCESA S A |
| вĴ,                             | Fecha Desde (*)<br>31/01/2006                     | Fecha Hasta<br>dd/mm/aaaa                                                                                          |                                                     |
|                                 | <ul> <li>✓ Guardar</li> <li>★ Regresar</li> </ul> |                                                                                                    |                                                     |
| imero Aviso (<br>prreo Electrón | Opera<br>nico ( El presente Certificado pued      | CERTIFICADO DE PAGO DE TASA UNICA EMITIDA PO<br>le ser confirmado en la Dirección General de Ingresos, por parte d | el interesado en nuestra página dgi.mef.gob.pa      |

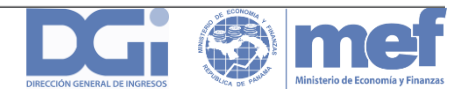

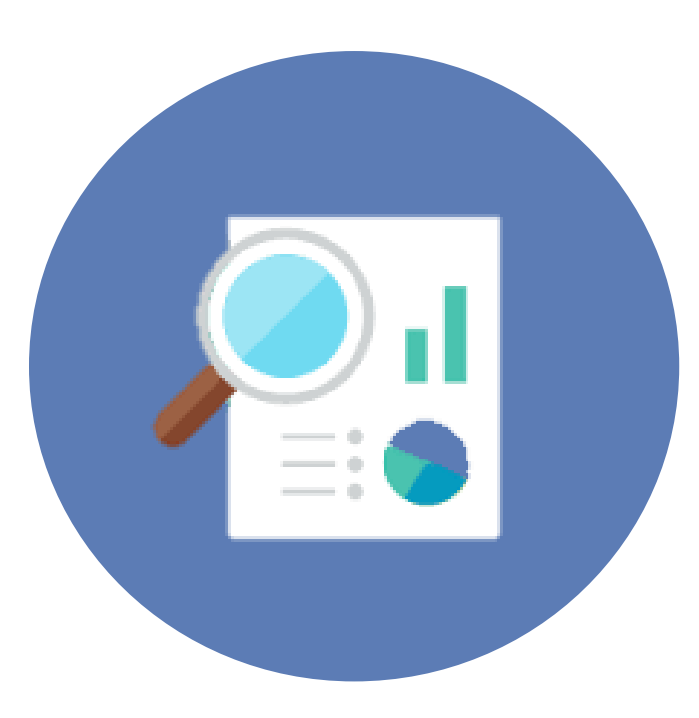

# PRESENTACIÓN DE DECLARACIONES A LA DGI

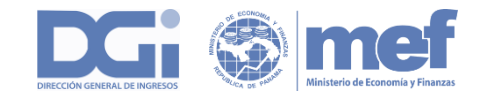

### FORMULARIOS DE ITBI

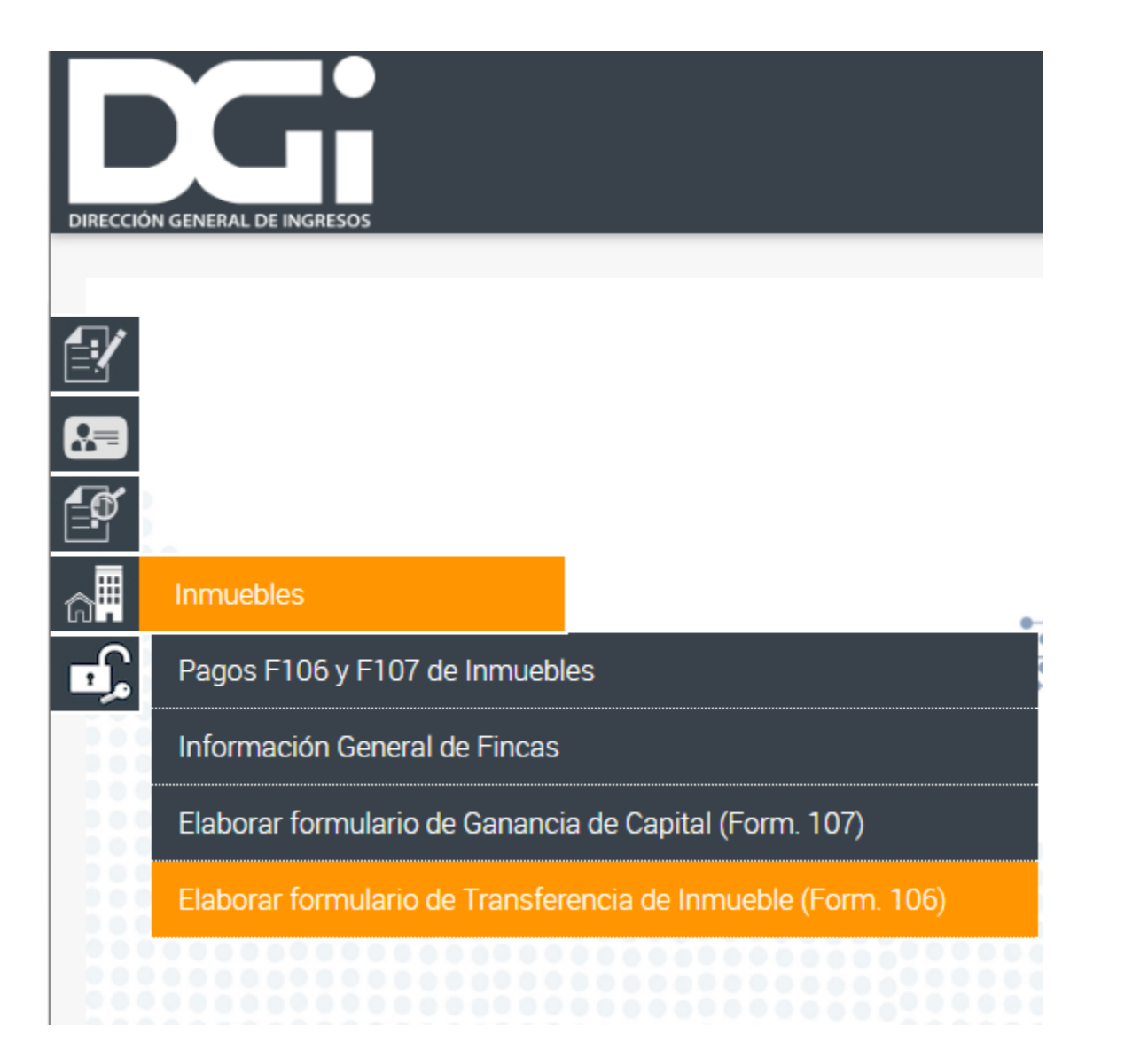

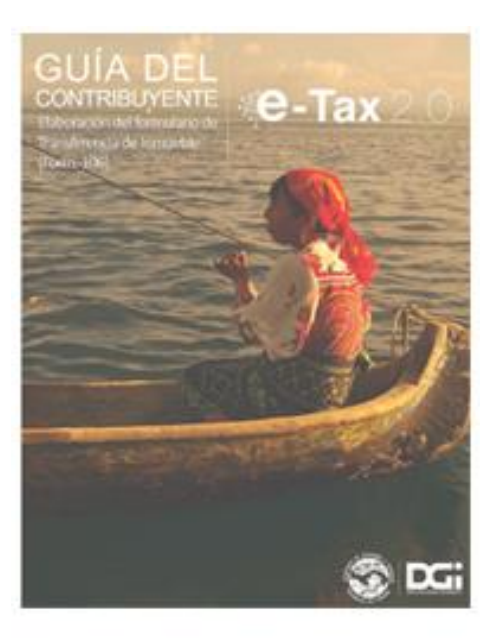

Formulario de Transferencia de Inmueble(Form. 106).

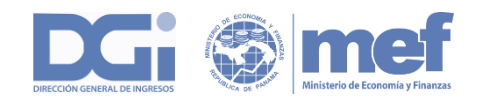

### FORMULARIOS DE ITBI

| s, | 2 |
|----|---|
| Г  | 1 |

#### Parámetros de Presentación

| Contribuyence | Con | tril | buy | /en | te |
|---------------|-----|------|-----|-----|----|
|---------------|-----|------|-----|-----|----|

Continuar

| RUC (*)                                | DV (*)           |   | Tipo Identificación RUC / Identificación |
|----------------------------------------|------------------|---|------------------------------------------|
| 3-72-760                               | 95               |   | <b>v</b>                                 |
| Nombre o Razón Social (*)              |                  |   | Nombre o Razón Social                    |
| IRASEMA BARROSO PRUEBAS                |                  |   |                                          |
| Seleccione un Inmueble 140203-1209 -   | PH - RESIDENCIAL | T |                                          |
| O Ingrese RUC Inmueble / CUI           | DV (*)           |   |                                          |
|                                        |                  |   |                                          |
| Número de Declaración (Previamente Cro | eada)            |   |                                          |
|                                        |                  |   |                                          |
|                                        |                  |   |                                          |
|                                        |                  |   |                                          |

Representante Legal

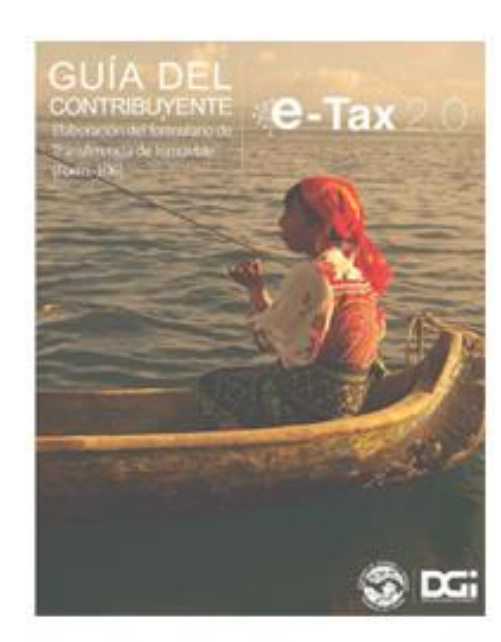

DV

Formulario de Transferencia de Inmueble(Form. 106).

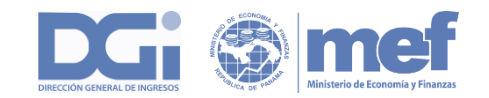

### FORMULARIOS DE ITBI

Formulario 106 V: 2

DIRECCION GENERAL DE INGRESOS

DECLARACIÓN JURADA DEL IMPUESTO A LA TRANSFERENCIA DE BIENES INMUEBLES

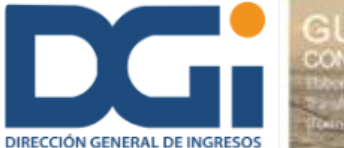

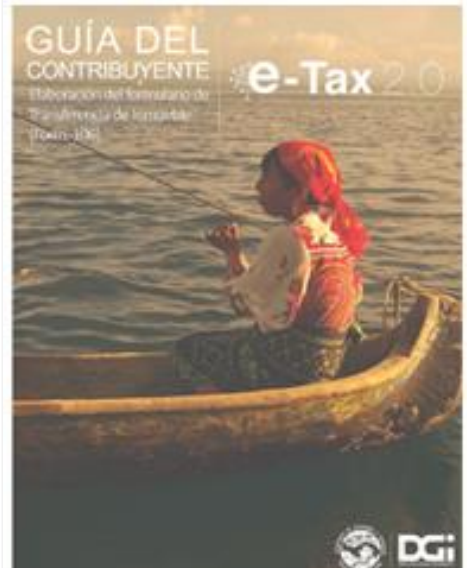

| IDENTIFICACION DEL CONTRIBUYENTE      |               |          |   |          |        |                       |                         |
|---------------------------------------|---------------|----------|---|----------|--------|-----------------------|-------------------------|
| dentificación del Contribuyente (Ruc) |               | 3-72-760 |   | DV       | 95     | Nombre o Razón Social | IRASEMA BARROSO PRUEBAS |
| ïpo Declarante                        | NORMAL O CORR | RIENTE   | • | Teléfono | 233333 | Período               | 201608                  |

|                           | IDENTIFICACION DEL ADQUIRIENTE(VARIOS A DETALLAR) |                  |                                |                           |                                        |                                        |              |  |  |  |  |
|---------------------------|---------------------------------------------------|------------------|--------------------------------|---------------------------|----------------------------------------|----------------------------------------|--------------|--|--|--|--|
| Tipo de Persona           | po de Persona RUC Comprador DV                    |                  | Nombre o Razón Social Teléfono |                           | Representante Legal (Persona Jurídica) | Nº de R.U.C.                           |              |  |  |  |  |
| NATURAL                   | TURAL 🔻                                           |                  |                                |                           |                                        |                                        |              |  |  |  |  |
|                           |                                                   |                  |                                |                           |                                        |                                        |              |  |  |  |  |
| Adicionar                 |                                                   |                  |                                |                           |                                        |                                        |              |  |  |  |  |
|                           |                                                   |                  |                                |                           |                                        |                                        |              |  |  |  |  |
| Tipo de Persona           | RUC Con                                           | nprador          | DV                             | Nombre o Razón Social     | Teléfono                               | Representante Legal (Persona Jurídica) | Nº de R.U.C. |  |  |  |  |
|                           |                                                   |                  |                                | No se encontraron Regi    | stros.                                 |                                        |              |  |  |  |  |
|                           |                                                   |                  |                                |                           |                                        |                                        |              |  |  |  |  |
|                           |                                                   |                  | IDE                            | NTIFICACION DEL INMUEBI   | E A TRANSFERIR                         |                                        |              |  |  |  |  |
| Detalle de la Enajenación |                                                   | ENAJENACION TOTA | AL.                            | enación ENAJENACION TOTAL |                                        |                                        |              |  |  |  |  |

Formulario de Transferencia de Inmueble(Form. 106).

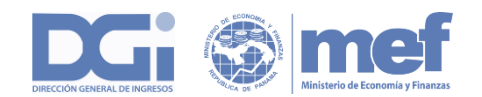

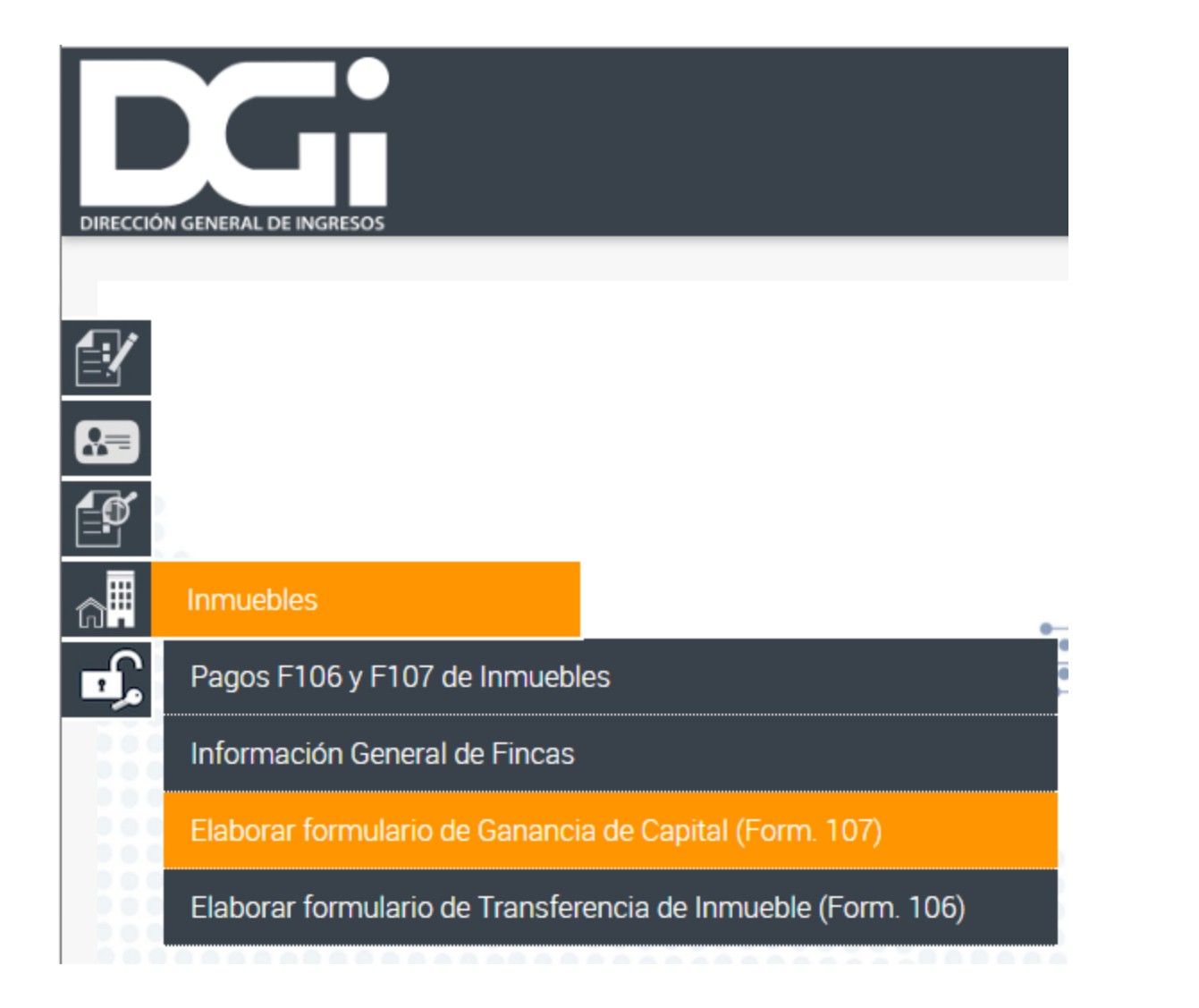

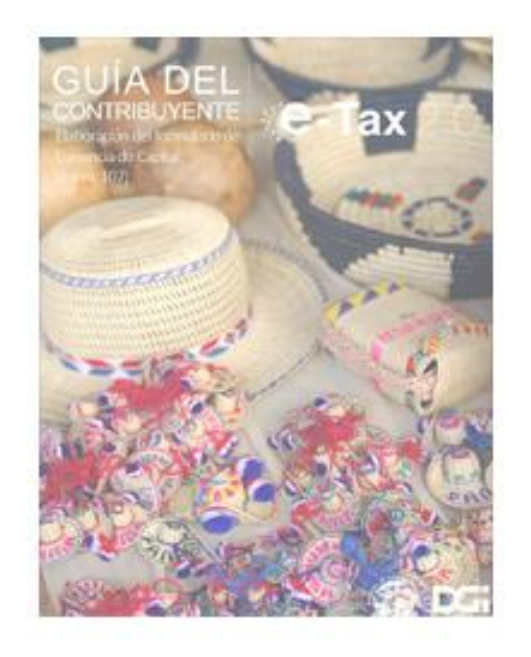

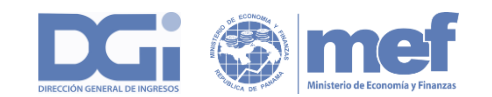

| Contribuyente                                              |            |      | Representante Legal                      |    |
|------------------------------------------------------------|------------|------|------------------------------------------|----|
| RUC (*)                                                    | DV (*)     | Tipo | Tipo Identificación RUC / Identificación | DV |
| 3-72-760                                                   | 95         |      | <b>T</b>                                 |    |
| Nombre o Razón Social (*)                                  |            |      | Nombre o Razón Social                    |    |
| IRASEMA BARROSO PRUEBAS                                    |            |      |                                          |    |
| Seleccione un Inmueble                                     |            |      |                                          |    |
| Seleccione un Inmueble<br>Número de Declaración (Previamen | te Creada) |      |                                          |    |

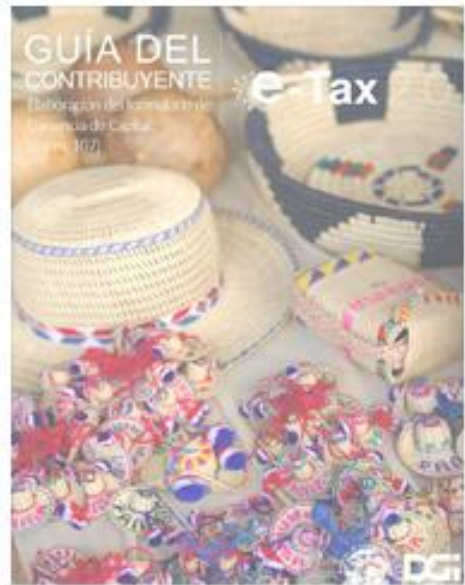

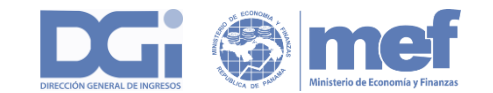

Parámetros de Presentación

| Contribuyente                           |                 |          | Representante Legal                      |    |
|-----------------------------------------|-----------------|----------|------------------------------------------|----|
| RUC (*)                                 | DV (*)          | Tipo (*) | Tipo Identificación RUC / Identificación | DV |
| 3-72-760                                | 95              | Inmueble | <b>v</b>                                 |    |
| Nombre o Razón Social (*)               |                 |          | Nombre o Razón Social                    |    |
| IRASEMA BARROSO PRUEBAS                 |                 |          |                                          |    |
| Seleccione un Inmueble 140203-1209 - PH | H - RESIDENCIAL | •        |                                          |    |
| O Ingrese RUC Inmueble / CUI (*)        | DV (*)          |          |                                          |    |
|                                         |                 |          |                                          |    |
| Número de Declaración (Previamente Crea | da)             |          |                                          |    |
|                                         |                 |          |                                          |    |

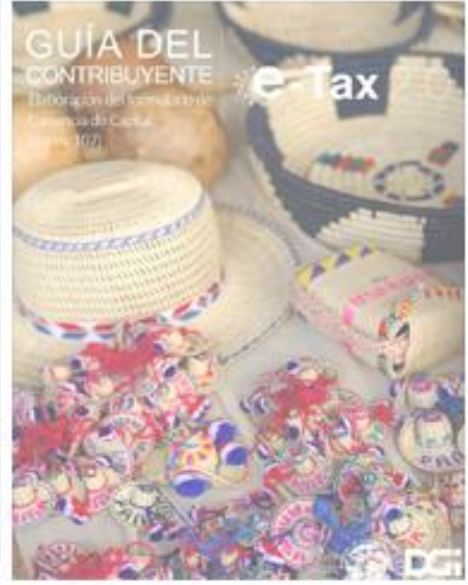

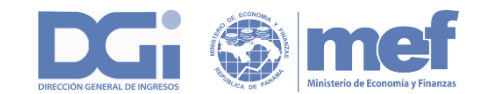

DIRECCION GENERAL DE INGRESOS

DECLARACIÓN JURADA DEL IMPUESTO A LAS GANANCIAS DE CAPITAL

Formulario 107 V: 2

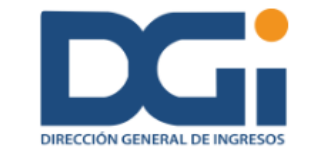

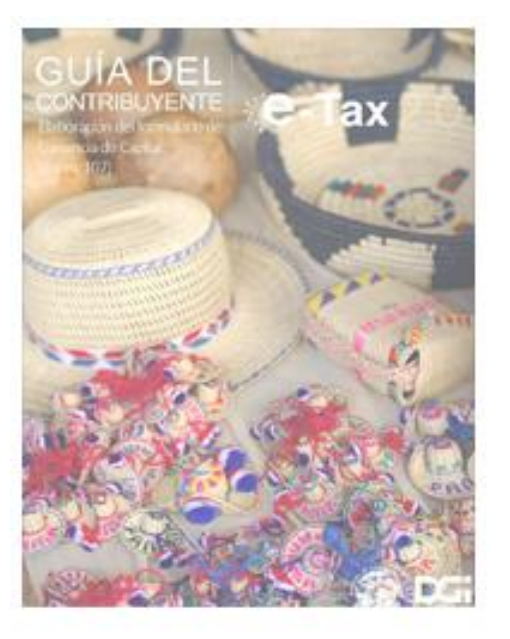

| IDENTIFICACION DEL CONTRIBUYENTE                                                                             |         |                                |                                     |                                                            |                                       |                             |                             |                                 |                               |                          |                                    |
|----------------------------------------------------------------------------------------------------|---------|--------------------------------|-------------------------------------|------------------------------------------------------------|---------------------------------------|-----------------------------|-----------------------------|---------------------------------|-------------------------------|--------------------------|------------------------------------|
| RUC                                                                                                    | 3-72-76 | 50 DV                          | 95                                  | Nombre o Razón Social IRASEN<br>Tipo de Declaración ORIGIN |                                       | IRASEMA BAR                 | IRASEMA BARROSO PRUEBAS     |                                 |                               | GIRO ORDIN               | IARIO 🔻                            |
| Período                                                                                                    | 201608  | Teléfono<br>Fax                | o 233333                            |                                                            |                                       | ORIGINAL                    | L                           |                                 | Documento                     |                          |                                    |
| IDENTIFICACION DE LOS BIENES INMUEBLES ENAJENADOS, DETERMINACION DE LAS GANANCIAS Y LIQUIDACION DEL IMPUESTO |         |                                |                                     |                                                            |                                       |                             |                             |                                 |                               |                          |                                    |
| (A) Tipo P                                                                                                   | ersona  | (B) Ruc                        | (C) DV                              | (D) Nombre del Nuevo Propietario                           |                                       | etario                      | (E) Tip                     | o de Finca                      | (F) No. Finca                 | (G) Fecha Perr           | miso <mark>d</mark> e Construcción |
| NATURAL                                                                                                    | *       |                                |                                     |                                                            |                                       |                             | FINCA NORMAL                | O CORRIENTE Y                   | 140203-1209                   | 24/11/2015               |                                    |
| (H) Edific                                                                                                   | tación  | (I) Valor de la<br>Enajenación | (J) Costo Básico<br>Valor en libros | Valor Catastral<br>Actual                                  | (K) Valor Catastral<br>Ley 6 / Ley 49 | (L) Mejoras<br>Incorporadas | (M) Gasto de<br>Enajenación | (N) Total Ganancia<br>I-(J+L+M) | (Ñ) ISR 10%<br>NORMAL (N*10%) | (O) 3% ISR<br>Definitivo | (P) Impuesto<br>Definitivo         |
| VIVIENDA NUI                                                                                                 | EVA V   |                                |                                     | 00.0                                                       | SI 🔻                                  |                             |                             |                                 |                               | S V                      |                                    |

Adicionar

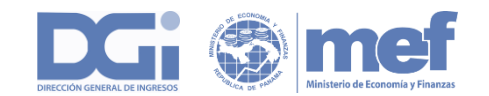

DIRECCION GENERAL DE INGRESOS

DECLARACIÓN JURADA DEL IMPUESTO A LAS GANANCIAS DE CAPITAL

Formulario 107 V: 2

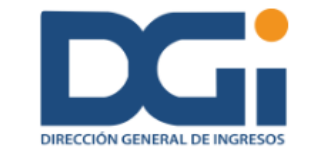

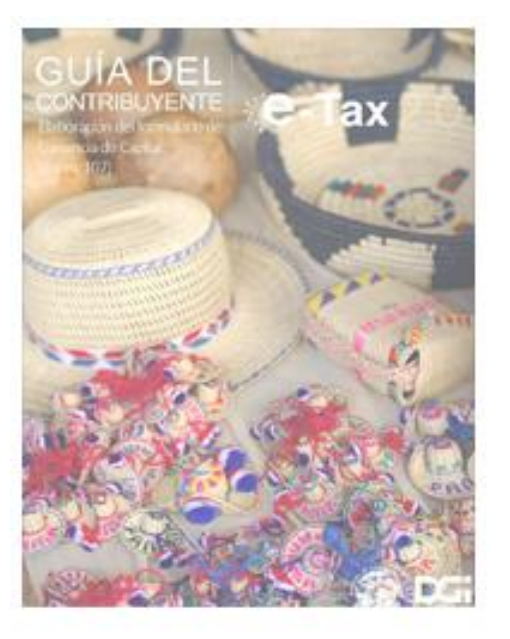

| IDENTIFICACION DEL CONTRIBUYENTE                                                                             |         |                                |                                     |                                                            |                                       |                             |                             |                                 |                               |                          |                                    |
|----------------------------------------------------------------------------------------------------|---------|--------------------------------|-------------------------------------|------------------------------------------------------------|---------------------------------------|-----------------------------|-----------------------------|---------------------------------|-------------------------------|--------------------------|------------------------------------|
| RUC                                                                                                    | 3-72-76 | 50 DV                          | 95                                  | Nombre o Razón Social IRASEN<br>Tipo de Declaración ORIGIN |                                       | IRASEMA BAR                 | IRASEMA BARROSO PRUEBAS     |                                 |                               | GIRO ORDIN               | IARIO 🔻                            |
| Período                                                                                                    | 201608  | Teléfono<br>Fax                | o 233333                            |                                                            |                                       | ORIGINAL                    | L                           |                                 | Documento                     |                          |                                    |
| IDENTIFICACION DE LOS BIENES INMUEBLES ENAJENADOS, DETERMINACION DE LAS GANANCIAS Y LIQUIDACION DEL IMPUESTO |         |                                |                                     |                                                            |                                       |                             |                             |                                 |                               |                          |                                    |
| (A) Tipo P                                                                                                   | ersona  | (B) Ruc                        | (C) DV                              | (D) Nombre del Nuevo Propietario                           |                                       | etario                      | (E) Tip                     | o de Finca                      | (F) No. Finca                 | (G) Fecha Perr           | miso <mark>d</mark> e Construcción |
| NATURAL                                                                                                    | *       |                                |                                     |                                                            |                                       |                             | FINCA NORMAL                | O CORRIENTE Y                   | 140203-1209                   | 24/11/2015               |                                    |
| (H) Edific                                                                                                   | tación  | (I) Valor de la<br>Enajenación | (J) Costo Básico<br>Valor en libros | Valor Catastral<br>Actual                                  | (K) Valor Catastral<br>Ley 6 / Ley 49 | (L) Mejoras<br>Incorporadas | (M) Gasto de<br>Enajenación | (N) Total Ganancia<br>I-(J+L+M) | (Ñ) ISR 10%<br>NORMAL (N*10%) | (O) 3% ISR<br>Definitivo | (P) Impuesto<br>Definitivo         |
| VIVIENDA NUI                                                                                                 | EVA 🔻   |                                |                                     | 00.0                                                       | SI 🔻                                  |                             |                             |                                 |                               | S V                      |                                    |

Adicionar

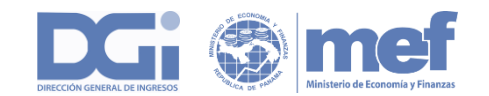

#### Seleccione la opción Declaraciones Juradas y Documentos

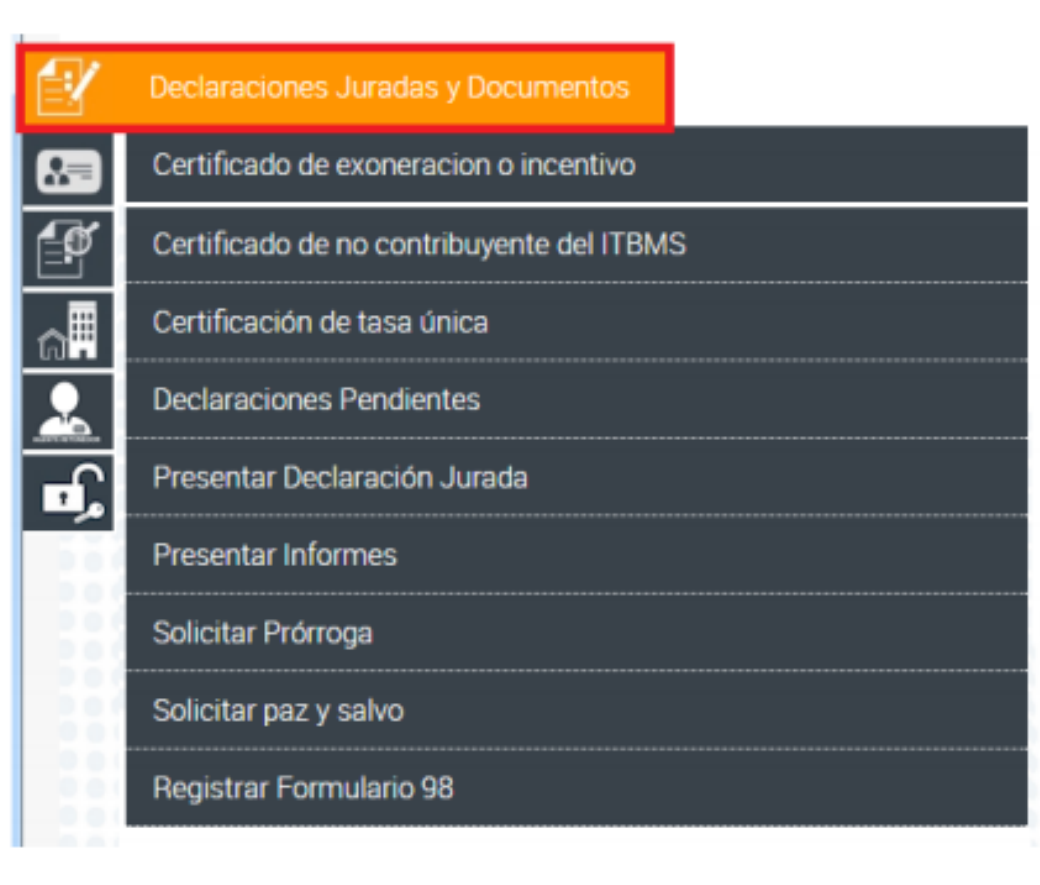

Seleccione la opción Presentar Declaración Jurada

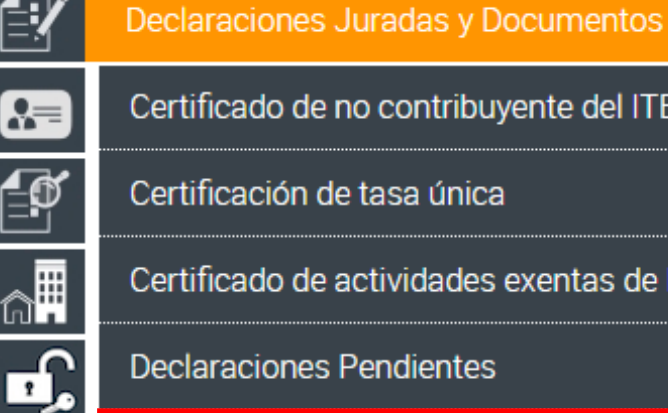

Certificado de no contribuyente del ITBMS

Certificación de tasa única

Certificado de actividades exentas de ITBMS

**Declaraciones Pendientes** 

#### Presentar Declaración Jurada

Presentar Informes

Solicitud de Prórroga

Solicitar paz y salvo

**Registrar Formulario 98** 

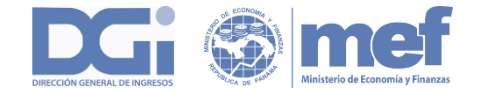

#### Desplegando la siguiente pantalla:

|    | Parámetros de Presentación                                                                                                    |                                                                                                    |                                                                                                    |
|----|----------------------------------------------------------------------------------------------------|----------------------------------------------------------------------------------------------------|----------------------------------------------------------------------------------------------------|
|    | RUC (*)                                                                                                    | DV (*)                                                                                                    |                                                                                                    |
| ิส | 3-3-3                                                                                                    | 30                                                                                                    |                                                                                                    |
|    | Contribuyente (*)                                                                                                    |                                                                                                    |                                                                                                    |
| Ē  | PAPEL 5                                                                                                    |                                                                                                    |                                                                                                    |
|    | Declaración (*)                                                                                                    |                                                                                                    |                                                                                                    |
| ſ  | 430 - DECLARACIÓN JURADA DEL IMPUESTO A LA TRANSFERENCIA DE BI                                                                                                    | ENES CORPORALES                                                                                                    |                                                                                                    |
| ~~ | <ul> <li>35 - DECLARACION JURADA DEL IMPUESTO DE ENTIDADES FINANCIERAS</li> <li>38 - DECLARACIÓN DERECHO ANUAL A LA LICENCIA DE PESCA, CAMARÓ</li> <li>94 - ANEXO-DETALLE DE OTROS COSTOS Y GASTOS</li> <li>108 - DECLARACIÓN JURADA DE RETENCIÓN DEL 5% EN CONCEPTO DE A</li> <li>109 - RETENCION DE INTERESES</li> <li>113 - DECLARACIÓN JURADA ANUAL DE IMPUESTO DE SEGUROS</li> <li>118 - DECLARACIÓN JURADA MENSUAL SOBRE PRIMAS DE PÓLIZAS (ART.</li> <li>119 - DECLARACIÓN JURADA MENSUAL SOBRE PRIMAS DE PÓLIZAS (ART.</li> <li>119 - DECLARACIÓN JURADA MENSUAL SOBRE PRIMA BRUTA DE SEGUROS</li> <li>126 - PRESTACION DE SERVICIOS</li> <li>133 - IMPUESTO DE JUEGOS DE SUERTE Y AZAR</li> <li>218 - ADELANTO IMPUESTO SOBRE LA RENTA</li> <li>233 - ACTIVOS DE EMPRESAS DE SEGUROS</li> <li>400 - DECLARACIÓN JURADA - LIQUIDACIÓN DEL IMPUESTO SELECTIVO A</li> <li>410 - INFORME MENSUAL DE VENTAS O TRANSFERENCIAS DE CONSUMO</li> <li>411 - DECLARACIÓN JURADA DE REGALIAS (RECURSOS MINERALES NO N</li> <li>415 - DECLARACIÓN JURADA DEL IMPUESTO DE TIMBRE</li> <li>430 - DECLARACIÓN JURADA DEL IMPUESTO DE TIMBRE</li> <li>431 - RECTIFICATIVA ITBM (D-04C)</li> <li>432 - RECTIFICATIVA ITBM OPERACIONES DEL 15%</li> <li>929 - REMESA AL EXTERIOR CONVENIOS TRIBUTARIOS INTERNACIONALES</li> </ul> | N Y ANCHOVETAS<br>ADELANTO AL IMPUESTO<br>33, LEY NO. 59 DE 29 DE<br>DS (ART. 4, LEY NO. 1 DEL<br>L CONSUMO DE CIERTOS<br>DE COMBUSTIBLE Y DER<br>IETALICOS)<br>ENES CORPORALES MUE | SOBRE LA RENTA DE LA GANANCIA POR LA ENAJENACIÓN DE BONOS, ACCIONES, CUOTAS DE PARTICIPACIÓN Y DE<br>JULIO DE 1966) ART. 1014 DEL CÓDIGO FISCAL<br>28 DE FEBRERO DE 1985) ART. 1014-B DEL CÓDIGO FISCAL<br>BIENES Y SERVICIOS.<br>IVADOS DEL PETROLEO<br>BLES Y LA PRESTACIÓN DE SERVICIOS. |

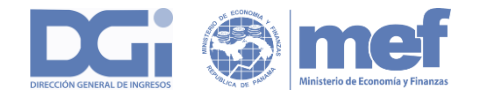

| DETERMINACIÓN DEL CRÉDITO FISCAL                                           |    |   |      |
|----------------------------------------------------------------------------|----|---|------|
| CRÉDITO FISCAL NO DEDUCIBLE                                                | 41 | f | 0.00 |
|                                                                            |    |   |      |
| CRÉDITO FISCAL DEDUCIBLE POR OPERACIONES GRAVABLES                         |    |   |      |
| Crédito Fiscal directo operaciones gravadas                                | 42 | f | 0.00 |
| Crédito Fiscal proporcional operaciones gravadas                           | 43 | f | 0.00 |
| Crédito Fiscal devol. y descuentos en ventas gravadas                      | 44 | f | 0.00 |
| Crédito Fiscal deducible operaciones gravadas del período                  | 45 | f | 0.00 |
|                                                                            |    |   |      |
| CRÉDITO FISCAL DEDUCIBLE POR OPERACIONES AL EXTERIOR                       |    |   |      |
| Crédito Fiscal directo operaciones exportación                             | 46 | f | 0.00 |
| Crédito Fiscal proporcional operaciones exportación                        | 47 | f | 0.00 |
| Crédito Fiscal deducible por operaciones al exterior susceptible<br>de CPC | 48 | f | 0.00 |
|                                                                            |    |   |      |
| INFORMACIÓN ADICIONAL PARA CPC                                             |    |   |      |

#### LIQUIDACIÓN Y SALDO DEL IMPUESTO

| Débito Fiscal                                                                     | 49 | F        | 0.00 |
|-----------------------------------------------------------------------------------|----|----------|------|
| Crédito Fiscal deducible operaciones gravadas del período                         | 50 | f        | 0.00 |
| Saldo a favor del Contribuyente declaración anterior                              | 51 |          | 0.00 |
| Crédito de Retención del ITBMS. Ver instructivo al dorso                          | 52 | Anexo 95 | 0.00 |
| Crédito Fiscal deducible por operaciones al exterior. Ver<br>Instructivo al dorso | 53 | f        | 0.00 |
| Saldo a favor del Contribuyente que se trasladará al siguiente<br>periodo fiscal  | 54 | f        | 0.00 |
| Impuesto a Pagar                                                                  | 55 | £        | 0.00 |
| Recargo                                                                           | 56 |          | 0.00 |
| Multa                                                                             | 57 |          | 0.00 |
| Interés                                                                           | 58 |          | 0.00 |
| Total a pagar                                                                     | 59 | f        | 0.00 |

#### Crédito Fiscal susceptible CPC 60 0.00 Crédito Fiscal susceptible CPC acumulado 61 0.00 Menos CPC otorgado por Resolución 62 0.00 Total Crédito Fiscal susceptible CPC 63 0.00 Resumen Guardar

#### PERSONA AUTORIZADA O REPRESENTANTE LEGAL

Cédula

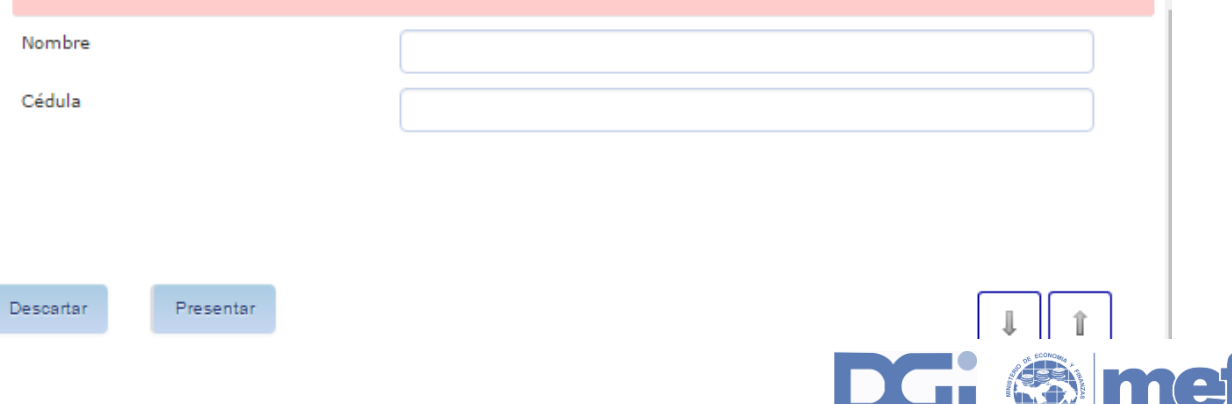

| nexo Declaración  |                                  |         |                                    |          |                                 |                        |               |                                               |
|-------------------|----------------------------------|---------|------------------------------------|----------|---------------------------------|------------------------|---------------|-----------------------------------------------|
| RETE              | DIRECCIÓN GE<br>NCIONES PRACTICA | NERAL D | E INGRESOS<br>. (LOS) VENDEDOR (ES | 5)       | No                              |                        |               |                                               |
| RUC               |                                  |         | DV                                 |          | Nombre Contribu                 | ivente                 |               |                                               |
| 3-3-3             |                                  |         | 30                                 | )        | PAPEL 5                         |                        |               |                                               |
| Período           |                                  |         |                                    |          |                                 |                        |               |                                               |
| 201607            |                                  |         |                                    |          |                                 |                        |               |                                               |
| Tipo de presentac | ión                              |         |                                    |          |                                 |                        |               |                                               |
| ORIGINAL          |                                  |         |                                    |          |                                 |                        |               |                                               |
| Tipo Persona      | RUC                              | DV      | Nombre o Razói                     | ı Social | Nº Factura/Documento            | Monto Gravado<br>ITBMS | ITBMS Causado | Objeto de la Retención                        |
| NATURAL 🔻         | 4-157-556                        | 15      | PPP                                |          | 123654789+                      | 1,500.00               | 1,500.00      | PAGO A COMERCIO AFILIADO A SISTEMA DE TC/TD 2 |
| •                 |                                  |         |                                    |          |                                 |                        |               |                                               |
| Importar archive  | 0                                |         |                                    |          |                                 |                        |               |                                               |
| Representa        | nte Legal                        |         |                                    |          | Resumen Totales                 |                        |               |                                               |
| ombre             |                                  |         |                                    | Mo       | onto Gravado ITBMS:             | 1,500.00               |               |                                               |
| JORGE VERGARA     |                                  |         |                                    |          | ITBMS Causado:                  | 1,500.00               |               |                                               |
| édula             |                                  |         |                                    |          | ITBMS Retenido:                 | 30.00                  |               |                                               |
| 7-701-1668        |                                  |         |                                    |          | Notas de Crédito:               | 0.00                   |               |                                               |
|                   |                                  |         |                                    | Cré      | dito de Retención del<br>ITBMS: | 30.00                  |               |                                               |
| 🖌 Guardar         | X Cancelar                       | X Des   | scartar                            |          |                                 |                        |               |                                               |
|                   |                                  |         |                                    |          |                                 |                        |               |                                               |
|                   |                                  |         |                                    |          |                                 |                        |               |                                               |

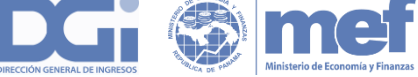

# AGENTES RETENEDORES DEL ITBMS FRENTE AL e-Tax2.0

Desplegando la siguiente pantalla, seleccione 4331 – Declaración Jurada de Retenciones de ITBMS:

| RUC (*)                                                                                                    | DV (*)                                                                                                  |                                                                              |
|----------------------------------------------------------------------------------------------------|----------------------------------------------------------------------------------------------------|------------------------------------------------------------------------------|
| 3-3-3                                                                                                    | 30                                                                                                    |                                                                              |
| ontribuyente (*)                                                                                                    |                                                                                                    |                                                                              |
| PAPEL 5                                                                                                    |                                                                                                    |                                                                              |
| eclaración (*)                                                                                                    |                                                                                                    |                                                                              |
| 4331 - DECLARACION JURADA DE RETENCIONES DE ITBMS                                                                                                    | T                                                                                                    |                                                                              |
| <ul> <li>126 - PRESTACION DE SERVICIOS</li> <li>133 - IMPUESTO DE JUEGOS DE SUERTE Y AZAR</li> <li>218 - ADELANTO IMPUESTO SOBRE LA RENTA</li> <li>233 - ACTIVOS DE EMPRESAS DE SEGUROS</li> <li>400 - DECLARACIÓN JURADA - LIQUIDACIÓN DEL IMPUESTO SELECTIVA</li> <li>410 - INFORME MENSUAL DE VENTAS O TRANSFERENCIAS DE CONSUN</li> <li>411 - DECLARACIÓN JURADA DE REGALIAS (RECURSOS MINERALES N</li> <li>415 - DECLARACIÓN JURADA DEL IMPUESTO DE TIMBRE</li> <li>430 - DECLARACIÓN JURADA DEL IMPUESTO DE TIMBRE</li> <li>430 - DECLARACIÓN JURADA DEL IMPUESTO A LA TRANSFERENCIA DE</li> <li>431 - RECTIFICATIVA ITBM (D-04C)</li> <li>432 - RECTIFICATIVA ITBM OPERACIONES DEL 15%</li> <li>929 - REMESA AL EXTERIOR CONVENIOS TRIBUTARIOS INTERNACIONA</li> <li>930 - INFORME PRECIO DE TRANSFERENCIA</li> </ul> | D AL CONSUMO DE CIERTOS<br>NO DE COMBUSTIBLE Y DERIN<br>O METALICOS)<br>E BIENES CORPORALES MUEI<br>LES | IENES Y SERVICIOS.<br>ADOS DEL PETROLEO<br>LES Y LA PRESTACIÓN DE SERVICIOS. |

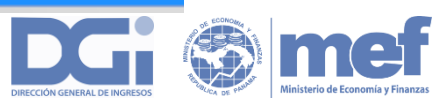

### AGENTES RETENEDORES DEL ITBMS FRENTE AL e-Tax2.0

| Formulario 4331 V: 1                      | DIRECC             | ION GENERAL DE INGRESOS<br>IURADA DE RETENCIONES DE | ITBMS          |                        | DIRECCIÓN GENERAL DE INGRESOS   |
|-------------------------------------------|--------------------|-----------------------------------------------------|----------------|------------------------|---------------------------------|
| R.U.C.                                    | D.V.               |                                                     |                | Nombre o Razón Social  | I                               |
| Período<br>201607                         | Tipo de<br>Natura  | Persona                                             |                | Tipo de Agente Retener | dor<br>v                        |
| Correo Electrónico<br>nhbarria@mef.gob.pa | Teléfono<br>55555  | ,                                                   |                | Tipo Declaración       | ▼                               |
| Tipo Presentación<br>Rectificativa        |                    |                                                     |                |                        |                                 |
| TOTALES                                   | TOUS               | Surge de                                            | TOUS 5.4       |                        | Notes de Origina a Development  |
| Monto Gravado IIBMS                       | ITBMS (            | Causado                                             | IIBMS Rete     |                        | Notas de Credito y Devoluciones |
| Saldo a Favor Declaración Anterior        | Saldo a favor para | el siguiente periodo                                | ITBMS Retenido | a Pagar                | <b>6.00</b>                     |
| 0.00                                      |                    | 0.00                                                | L f            | 0.00                   |                                 |
| Rep                                       | resentante Legal   |                                                     |                |                        |                                 |
|                                           | -                  |                                                     |                |                        |                                 |
| Ne                                        | mbre Rep Legal     | JORGE VERGARA                                       |                |                        |                                 |
| c                                         | idula Rep Legal    | 7-701-1668                                          |                |                        | ↓ î                             |

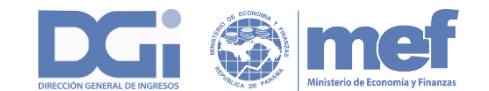

## AGENTES RETENEDORES DEL ITBMS FRENTE AL e-Tax2.0

| Anexo Declaración                     |                                             |                        |               |                        |
|---------------------------------------|---------------------------------------------|------------------------|---------------|------------------------|
| Período<br>201607                     |                                             |                        |               |                        |
| Tipo de presentación<br>RECTIFICATIVA |                                             |                        |               |                        |
| Tipo Persona RUC DV Nombre            | o Razón Social Nº Factura/Documento         | Monto Gravado<br>ITBMS | ITBMS Causado | Objeto de la Retención |
|                                       |                                             |                        |               |                        |
| Importar archivo                      |                                             |                        |               |                        |
| Representante Legal                   | Resumen Totales                             |                        |               |                        |
| Nombre                                | Monto Gravado ITBMS:                        | 0.00                   |               |                        |
| JORGE VERGARA                         | ITBMS Causado:                              | 0.00                   |               |                        |
| Cédula                                | ITBMS Retenido:                             | 0.00                   |               |                        |
| 7-701-1668                            | Notas de Crédito y<br>Devoluciones:         | 0.00                   |               |                        |
|                                       | Saldo a Favor Declaración<br>Anterior:      | 0.00                   |               |                        |
|                                       | Saldo a favor para el siguiente<br>periodo: | 0.00                   |               |                        |
|                                       | ITBMS Retenido a Pagar:                     | 0.00                   |               |                        |
| ✓ Guardar X Cancelar X Descartar      |                                             |                        |               |                        |
| 4                                     |                                             |                        |               | - F                    |

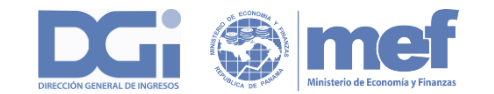

# FORMULARIO DE DECLARACIÓN DE RENTA

| RUC (*)           |   | DV (*) |
|-------------------|---|--------|
| 3-3-3             |   | 30     |
| Contribuyente (*) |   |        |
| PAPEL 5           |   |        |
| Declaración (*)   |   |        |
| 2 - RENTA JURIDIC | A |        |
| Periodicidad (*)  |   |        |
| ANUAL             |   |        |
| Año (*)           |   |        |
| 2016              |   |        |
| Cashan (*)        |   |        |

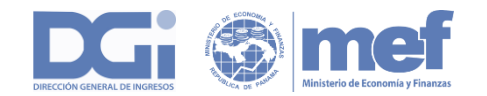

### FORMULARIO DE DECLARACIÓN DE RENTA

| Formulario 2 V: 7 JURÍDICO GENER                | AL                     |                        | Resumen Guardar DIRECCION GENERAL DE INGRESOS RENTA JURIDICA                | Descartar Presentar             |                     | DIRECCIÓN GENERAL DE INGRES  |
|-------------------------------------------------|------------------------|------------------------|-----------------------------------------------------------------------------|---------------------------------|---------------------|------------------------------|
| RUC                                             | D.V.                   | Razón Social           |                                                                             |                                 |                     | Período Declarado            |
| 3-3-3                                           | 30                     | PAPEL 5                |                                                                             |                                 |                     | 2018                         |
| Sistemas Contables (Recibido, Devenga           | do)                    | Período Inicial        |                                                                             | Período Final                   |                     | Tarifa ISR (25%, 27.5%, 30%) |
| Seleccione                                      | •                      | 01/01/2016             |                                                                             | 31/12/2016                      |                     | [25%] Regular                |
| Tipo Declarante                                 |                        | Tipo Presentación      |                                                                             | Tipo Declaración                |                     | Tipo Sociedad                |
| Contrato con la Nación, Estabilidad<br>Jurídica | Sucursal de Soci       | edad Extranjera        | Excepciones Art 4 Ley 5 2007 y otras<br>Exenciones del Aviso de Operaciónes | Solicitud de NO aplicación CAIR | Aprobación No CAIR  | Selectione                   |
| Ingresos                                        |                        |                        |                                                                             |                                 |                     |                              |
| Ventas y Prestació                              | ón de Servicios        |                        |                                                                             | 1                               | <b>15</b> 0         | 0.00                         |
| Honorarios por Co                               | misiones               |                        |                                                                             | 2                               | <b>₽</b> . <b>£</b> | 0.00                         |
| Honorarios por Se                               | rvicios Profesionales  |                        |                                                                             | 3                               | 0                   | 0.00                         |
| Operaciones con O                               | Cías. Asociadas - Loca | al                     |                                                                             | 4                               |                     | 0.00                         |
| Operaciones con F                               | artes Relacionadas-E   | xterior(Art762-D, C.F. | )                                                                           | 5                               | 0                   |                              |
| Ingresos por Facto                              | oring                  |                        |                                                                             | 6                               | 0                   | 1                            |

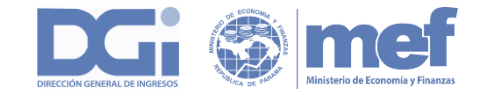

## ANEXO DE DECLARACIÓN DE RENTA

| nexo Declaración     |               |                      |  |
|----------------------|---------------|----------------------|--|
|                      |               |                      |  |
| REPÚBLICA DE         | PANAMÁ        | Anexo 90v0           |  |
| DIRECCIÓN GENERA     | L DE INGRESOS | No                   |  |
| DETALLE DE FORMA     | AS DE VENTAS  |                      |  |
| RUC                  | DV            | Nombre Contribuyente |  |
| 3-3-3                | 30            | PAPEL 5              |  |
| Período              | Inicio        | Fin                  |  |
| 2016                 | 01/01/2016    | 31/12/2016           |  |
| Tino de presentación |               |                      |  |
| ORIGINAL             |               |                      |  |
|                      |               |                      |  |
|                      | Tipo Venta    | Monto                |  |
|                      |               | · +                  |  |
| Importar archivo     |               |                      |  |
| Representante Legal  |               | Total de Ventas      |  |
| Nombre               |               | Tatal                |  |
| JORGE VERGARA        |               |                      |  |
| Cédula               |               |                      |  |
| 7-701-1668           |               |                      |  |
|                      |               |                      |  |
| ✓ Guardar ★ Cancelar | 🗱 Descartar   |                      |  |
|                      |               |                      |  |
|                      |               |                      |  |

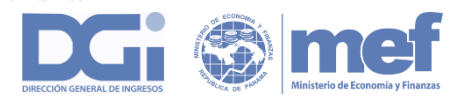

# PRORROGA PARA PRESENTAR DECLARACIONES

#### Seleccione la opción Declaraciones Juradas y Documentos

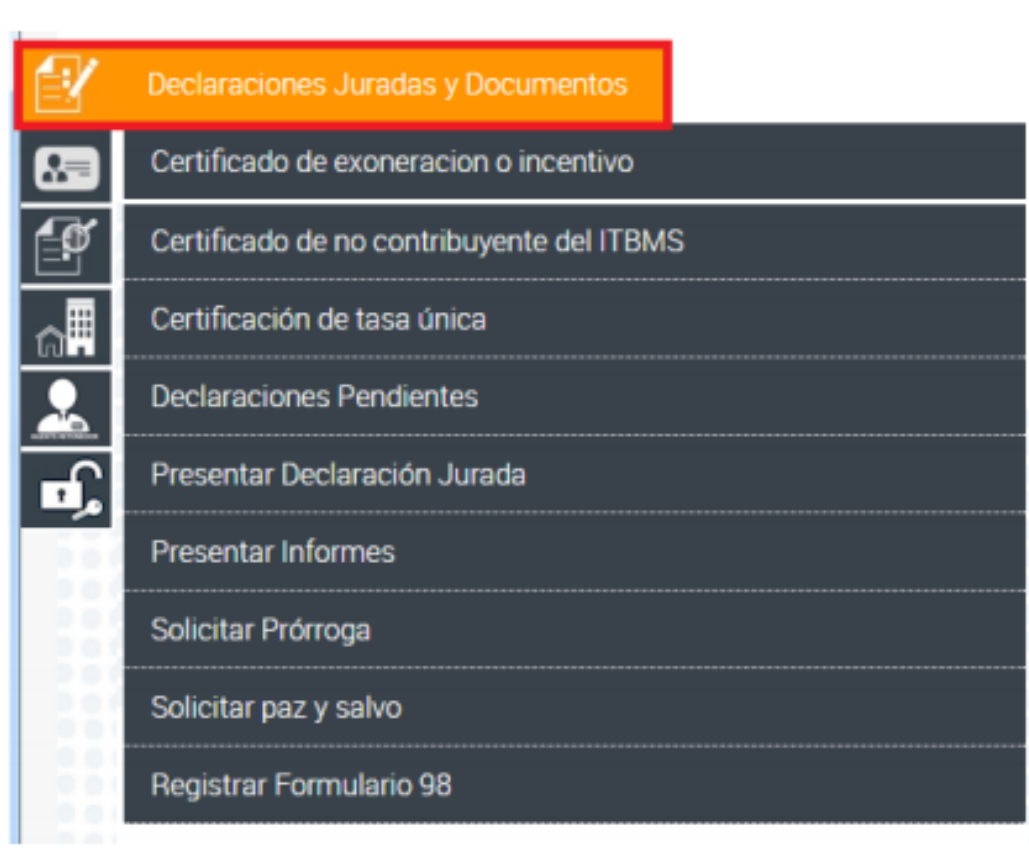

# Seleccione la opción Solicitud de prórroga

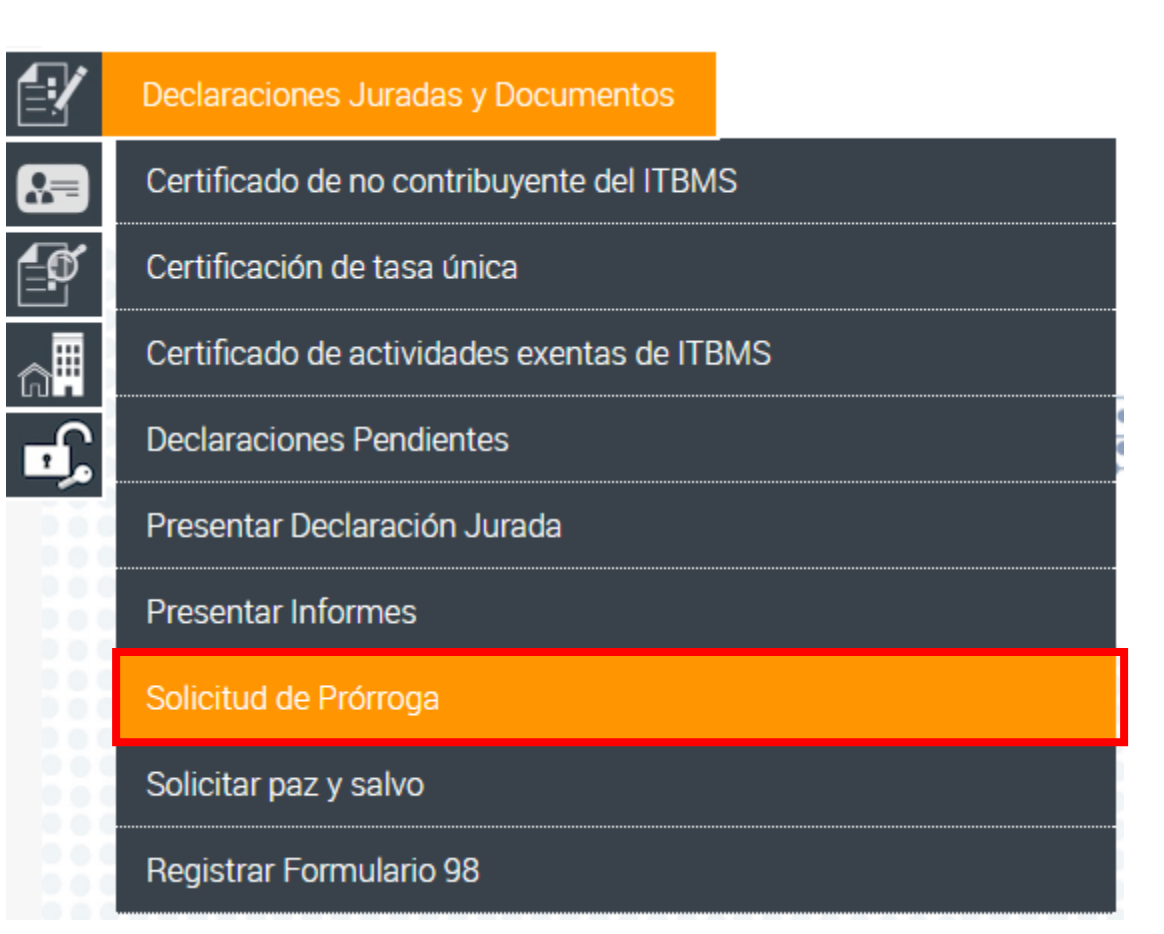

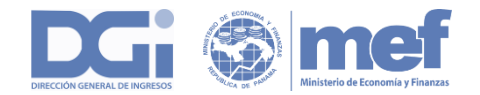

## PRORROGA PARA PRESENTAR DECLARACIONES

#### Desplegando la siguiente pantalla:

| Datos del Cont | ribuyente      |                 |  |
|----------------|----------------|-----------------|--|
| RUC (*)        | DV:            | Contribuyente : |  |
| 3-3-3          | 30             | PAPEL 5         |  |
| Formulario:    |                |                 |  |
|                | T              |                 |  |
| eriodo:        | Tipo Prórroga: |                 |  |
| 2016           | <b>v</b>       | T               |  |

|                         | Dirección:                             |           |
|-------------------------|----------------------------------------|-----------|
| Número:                 | Edificio:                              | Teléfono: |
| email:                  |                                        |           |
|                         |                                        |           |
| Declaración Jurada de R | enta correspondiente al periodo Fiscal |           |
|                         | Upsta                                  |           |
| Desde                   | Hasta                                  |           |

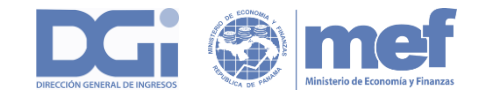

# FORMA DE OBTENER UNA DECLARACIÓN ANTERIOR

| RU           | С                            |                                                                  | Contribuyente :                                      |                                        |                                                            |                                            |                        |                                             |                                           |                               |
|--------------|------------------------------|------------------------------------------------------------------|------------------------------------------------------|----------------------------------------|------------------------------------------------------------|--------------------------------------------|------------------------|---------------------------------------------|-------------------------------------------|-------------------------------|
| 3-           | 3-3                          |                                                                  | PAPEL 5                                              |                                        |                                                            |                                            |                        |                                             |                                           |                               |
| Nú           | mero de E                    | ocumento                                                         | Formulario                                           |                                        | Pe                                                         | eriodo                                     |                        | Estado                                      |                                           |                               |
|              |                              |                                                                  |                                                      | •                                      |                                                            |                                            |                        |                                             | •                                         |                               |
| Feo          | cha Docun                    | nento                                                            |                                                      |                                        |                                                            |                                            |                        |                                             |                                           |                               |
| Des          | sde                          |                                                                  | Hasta                                                |                                        |                                                            |                                            |                        |                                             |                                           |                               |
| dd           | d/mm/aaaa                    |                                                                  | dd/mm/aaaa                                           |                                        |                                                            |                                            |                        |                                             |                                           |                               |
| Usu          | uario                        |                                                                  |                                                      |                                        |                                                            |                                            |                        |                                             |                                           |                               |
|              |                              |                                                                  |                                                      |                                        |                                                            |                                            |                        |                                             |                                           |                               |
|              |                              |                                                                  |                                                      |                                        |                                                            |                                            |                        |                                             |                                           |                               |
| C            | <b>A</b> Buscar              | C Limpiar                                                        |                                                      |                                        |                                                            |                                            |                        |                                             |                                           |                               |
| C            | <b>Q</b> Buscar              | C Limpiar                                                        |                                                      | Declar                                 | aciones - 09/08,                                           | /2016 3:39 p. m                            |                        |                                             |                                           |                               |
| er           | RUC                          | C Limpiar                                                        | Nombre Formulario                                    | Declara<br>Periodo                     | aciones - 09/08,<br>Estado                                 | /2016 3:39 p. m<br>Rectificativa           | Activa (S/N)           | Fecha Documento                             | Fecha Sistema                             | Usua                          |
| er<br>ER     | RUC                          | C Limpiar<br>Número de Documento<br>430000012247                 | Nombre Formulario<br>430 - Itbms                     | Declar<br>Periodo<br>201607            | aciones - 09/08,<br>Estado<br>PROCESADO CC                 | /2016 3:39 p. m<br>Rectificativa           | Activa (S/N)           | Fecha Documento<br>04/08/2016               | Fecha Sistema<br>04/08/2016               | <b>Usua</b><br>3-3-3          |
| er<br>R<br>R | <b>RUC</b><br>3-3-3<br>3-3-3 | C Limpiar<br>Número de Documento<br>430000012247<br>433100000147 | Nombre Formulario<br>430 - Itbms<br>4331 - Ret Itbms | Declara<br>Periodo<br>201607<br>201607 | aciones - 09/08,<br>Estado<br>PROCESADO CC<br>PROCESADO CC | /2016 3:39 p. m<br>Rectificativa<br>N<br>N | Activa (S/N)<br>S<br>S | Fecha Documento<br>04/08/2016<br>05/08/2016 | Fecha Sistema<br>04/08/2016<br>05/08/2016 | <b>Usua</b><br>3-3-3<br>3-3-3 |

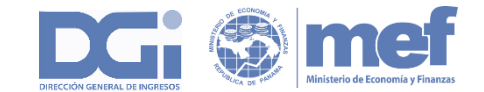

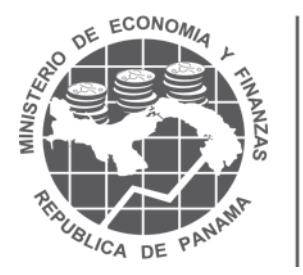

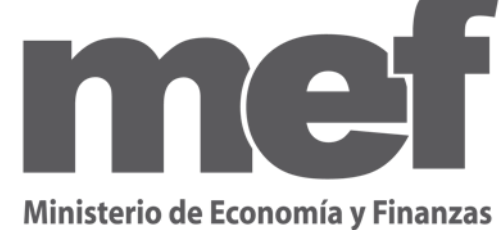

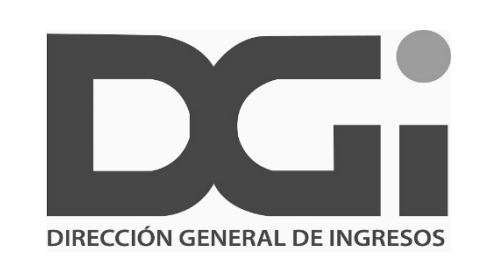

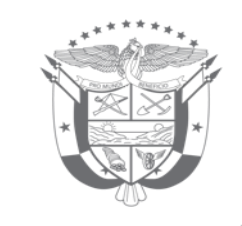

# GOBIERNO DE LA REPÚBLICA DE **PANAMÁ**

www.mef.gob.pa dgi.mef.gob.pa consultasetax2@mef.gob.pa

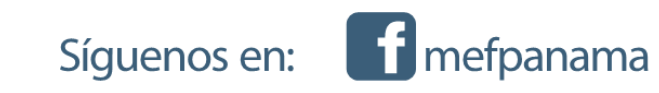

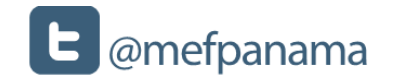

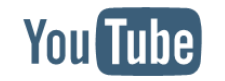

www.mef.gob.pa